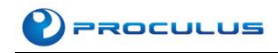

# Android LCM Development Guide

Proculus Technologies Inc.

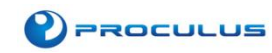

## Index

| 1. | Inte | rface Intr | oduction                                                        | 3  |
|----|------|------------|-----------------------------------------------------------------|----|
|    | 1.1  | Serial     | Port Introduction                                               | 3  |
|    | 1.2  | USB P      | ort Introduction                                                | 4  |
| 2. | Soft | ware Dev   | velopment                                                       | 5  |
|    | 2.1  | Java E     | nvironment Construction and Configuration                       | 5  |
|    | 2.2  | Instal     | lation of Android Studio and Environment Building               | 7  |
|    |      | 2.2.1      | Download and Install Android Studio                             | 7  |
|    |      | 2.2.2      | Configure NDK Development Environment in Android Studio         | 13 |
|    | 2.3  | Serial     | Port Development & Demo Briefing                                | 14 |
|    |      | 2.3.1 Se   | rial Communications                                             | 14 |
|    |      | 2.3.2 Se   | rial Communication between Android LCM and Android Applications | 14 |
|    |      | 2.3.3 Ins  | tructions of codes in serial demo                               | 14 |
|    |      | 2.3.4 Se   | rial Demo Code                                                  | 16 |
|    | 2.4  | Introd     | luction of Self-starting                                        | 24 |
|    |      | 2.4.1 Se   | If-start after receiving booting broadcasting                   | 24 |
|    |      | 2.4.2 Set  | t its own APK as Launcher                                       | 25 |
|    | 2.5  | Chang      | ge System Signature                                             | 25 |
|    | 2.6  | ΑΡΚ Ε      | ncryption                                                       | 26 |
|    |      | 2.6.1 Ob   | fuscated Code                                                   | 26 |
|    |      | 2.6.2 Av   | oid Repeated Packing                                            | 26 |
|    |      | 2.6.3 Us   | e Third-party Tools to Encrypt DEX, RES and SO Library          | 26 |
|    | 2.7  | Usage      | of Buzzer (Only available for certain series of LCMs)           | 26 |
|    |      | 2.7.1 Pri  | nciple                                                          | 26 |
|    |      | 2.7.2 Pro  | ocedure                                                         | 26 |
|    |      | 2.7.3 An   | droid Code                                                      | 27 |
|    | 2.8  | Show       | & Hide Navigation Bar                                           | 28 |
|    | 2.9  | Chang      | ge Boot Animation & Boot Image                                  | 30 |
|    |      | 2.9.1 lm   | age Configuration                                               | 30 |
|    |      | 2.9.2 Mo   | odify Boot Logo                                                 | 30 |
|    |      | 2.9.3 Mc   | dify Boot Animation                                             | 31 |
|    | 2.10 | ) Firmw    | vare Burning Process                                            | 36 |
|    | 2.11 | Other      | S                                                               | 39 |
| 3. | Mat  | ters Need  | ding Attention                                                  | 40 |
|    | 3.1  | Possible F | Problems In JAVA Installation                                   | 40 |
|    | 3.2  | Possible F | Problems In Android Studio Installation                         | 40 |
|    | 3.3  | Serial Por | t                                                               | 40 |
|    | 3.4  | USB Devi   | ce                                                              | 41 |
|    | 3.5  | Android L  | .CM can't Connect to PC                                         | 41 |

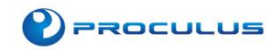

# **1. Interface Introduction**

## **1.1 Serial Port Introduction**

Take 7" Android LCM with RK3188 chip for example. It has 3-level serial ports. TtyS0, ttyS1,ttyS2 are normal serial ports. They can be used for serial communication and support baud rate up to 115200. Besides, they support extension by USB-to-serial.

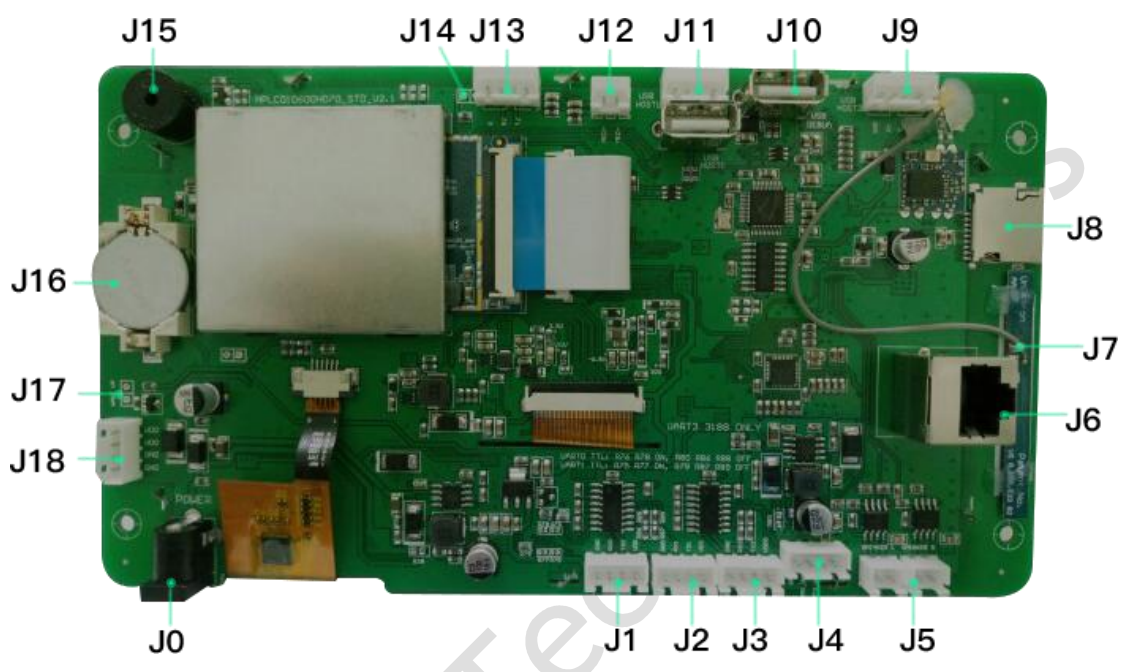

#### Standard Interface Description of 7" Android LCM

| No. | Interface           | Description                                                   |
|-----|---------------------|---------------------------------------------------------------|
| 10  | Power Input         | 12V3A Power Input                                             |
| 11  | Sorial Dart O       | Device name: ttyS0. Support RS232 and TTL/CMOS. Pin           |
| JT  | Senar Port o        | definition: GND, RX, TX, VCC.                                 |
| 12  | Sorial Port 1       | Device name: ttyS1. Support RS232. Pin definition: GND, RX,   |
| JZ  | Senarport           | TX, VCC.                                                      |
| 12  | Sorial Port 2       | Device name: ttyS3. Support RS232. Pin definition: GND, RX,   |
| 13  | Sellarolts          | TX, VCC (Not available for RK3128).                           |
| и   | LISP to Sorial Port | Device name: ttyCOM0. Support RS232. Pin definition: GND,     |
| 14  |                     | RX, TX, VCC.                                                  |
| J5  | Loudspeaker Port    | 4W Loudspeaker Output                                         |
| J6  | RJ45 Network Port   | Support 10M/100M Network                                      |
| J7  | Wireless Port       | Support IEEE802.11b/g/n. Wireless & Bluetooth 2in1 available. |
| 18  | TF Card             |                                                               |
| 19  | USB 2               | Support USB peripheral devices.                               |
| J10 | USB DEBUG           | USB port for App debugging and firmware upgrading.            |
| J11 | USB1                | Support USB peripheral devices.                               |
| J12 | MIC Port            | Audio input port                                              |

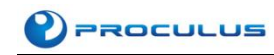

| J13 | Serial Port for    | Reserved for Debugging                       |  |
|-----|--------------------|----------------------------------------------|--|
|     | Debugging          |                                              |  |
| J14 | RECOVERY           | Short-circuit to enter firmware burning mode |  |
| J15 | Buzzer             |                                              |  |
| J16 | RTC Port           | Provide system RTC                           |  |
| J17 | Sleep Wake-up Port |                                              |  |
| J18 | Power Input        | Same as JO                                   |  |

## **1.2 USB Port Introduction**

Also take the example of 7" Android LCM with RK3188 chip. It has both USB HOST and USB DEVICE. USB HOST supports USB mouse, USB flash drive, etc. USB DEVICE is used for android applications development by android engineers.

# 2. Software Development

## 2.1 Java Environment Construction and Configuration

#### 2.1.1 Tools needed to install java on Windows:

**JDK**: JDK is short for Java Development Kit. It includes java running environment, tools set, basic libraries, etc.

**Android JDK**: Android JDK is Android Java Development Kit provided by Google. During the development, it needs to be drawn in to use relevant API.

Android Studio: Google official IDE tool produced in 2003. As android studio no longer exists as a widget, it is much more convenient and stronger than Eclipse.

#### 2.1.2 Download JDK

Click Download button as below:

http://www.oracle.com/technetwork/java/javase/downloads/index.html

ORACLE Menu Q L Sign In 🗸 🏈 Country/Region Call Java SDKs and Tools Java SE Overview Downloads Documentation Community Technologies Training Java EE Java SE Downloads Java EE and Glassfish Java ME 🛓 Java ME Java SE Subscription Java Card Java Embedded NetBeans IDE Java Card lava Java Mission Control Java TV Java Resources Community Java Magazine Java APIs Technical Articles Java Platform, Stand E Demos and Videos Java SE 10.0.2 Java SE 10.0.2 is the latest feature release for the Java SE Platform Forums E Java Magazine E Developer Training Installation Instructions E Tutorials Release Notes E Java.com Oracle License Java SE Licensing Information Use
 Includes Third Party Licenses Certified System Config Readme

You need to accept license agreement and choose the version that fits your OS. Take Windows(x64) for example.

| Java S<br>You must accept the Oracle Bi | SE Develo     | pment Kit 10.0.2<br>ense Agreement for Java SE to download this<br>ware. |
|-----------------------------------------|---------------|--------------------------------------------------------------------------|
| Accept Lice                             | ense Agreemer | nt 💿 Decline License Agreement                                           |
| Product / File Description              | File Size     | Download                                                                 |
| Linux                                   | 306 MB        | idk-10.0.2_linux-x64_bin.rpm                                             |
| Linux                                   | 338.43 MB     | idk-10.0.2_linux-x64_bin.tar.gz                                          |
| macOS                                   | 395.46 MB     | idk-10.0.2_osx-x64_bin.dmg                                               |
| Solaris SPARC                           | 207.07 MB     | ➡idk-10.0.2 solaris-sparcv9 bin tar.oz                                   |
| Windows                                 | 390.25 MB     | idk-10.0.2 windows-x64 bin.exe                                           |

Install JDK after downloading. JRE can be installed together with JDK. Installation information can be customized such as the install path and etc..

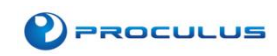

#### 2.1.3 Deploy Environment Variables

1. After installation of JDK, right click on "My Computer", Click "Properties" and choose.

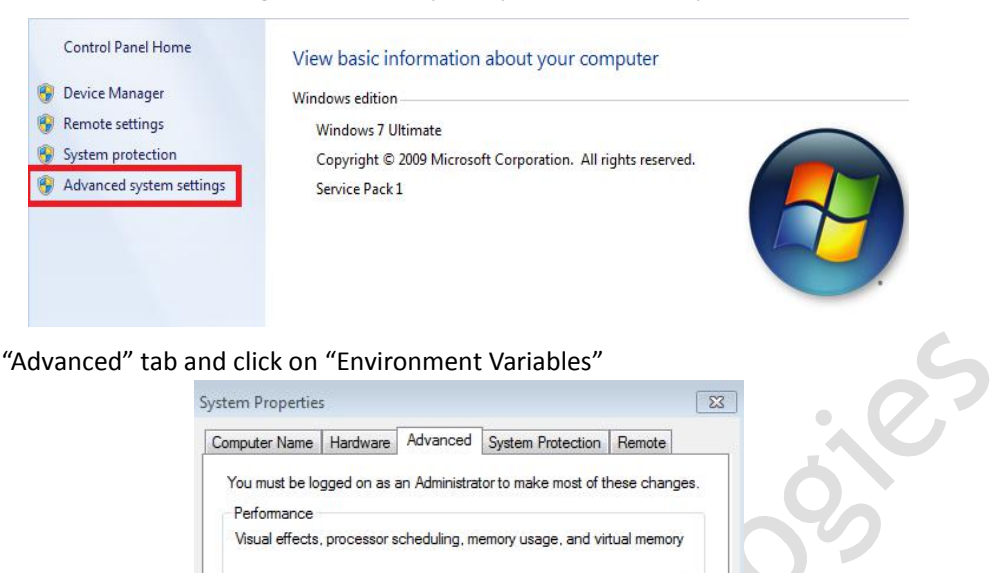

#### 2. Click "Advanced" tab and click on "Environment Variables"

| computer Name  | Hardware       | Advanced      | System Protection     | Remote         |     |
|----------------|----------------|---------------|-----------------------|----------------|-----|
| You must be lo | gged on as a   | an Administra | tor to make most of t | hese change    | s   |
| Performance    |                |               |                       |                | 100 |
| Vieual effecte | DIDCORPOT P    | chedulina m   | emony usage and vir   | tual memory    |     |
| viaudi cirecta | , processor a  | cricdding, m  | entory dadge, and vir | tual memory    |     |
|                |                |               |                       | Settings       | 1   |
|                |                |               |                       |                |     |
| User Profiles  |                |               |                       |                |     |
| Desktop settin | ngs related to | your logon    |                       |                |     |
|                |                |               | _                     |                |     |
|                |                |               |                       | Settings       |     |
| Startup and R  | ecoverv        |               |                       |                |     |
| System startu  | n system fail  | ure and deb   | ugging information    |                |     |
|                |                |               |                       |                |     |
|                |                |               |                       | Settings       | 1   |
|                |                |               | _                     |                | _   |
|                |                |               | Environme             | nt Variables   |     |
|                |                |               |                       | TIL Valiabics. |     |

3. Configure 3 values in "System variables": "JAVA\_HOME", "PATH" and "CLASSPATH". Click "Edit" if they exist. Otherwise click "New".

| Value                                |                                                                                                    |
|--------------------------------------|----------------------------------------------------------------------------------------------------|
| %USERPROFILE%\AppData\Local\Tem      | D                                                                                                    |
| %USERPROFILE % Applata (Local (Teni) |                                                                                                    |
| New Edit De                          | lete                                                                                                    |
| s<br>Value                           | 4                                                                                                    |
| C:\Windows\system32\cmd.exe          |                                                                                                    |
| _C NO                                |                                                                                                    |
| P 4                                  |                                                                                                    |
| Windows_NT                           |                                                                                                    |
|                                      |                                                                                                    |
|                                      | Value          %USERPROFILE%\AppData\Local\Temp         %USERPROFILE%\AppData\Local\Temp         %USERPROFILE%\AppData\Local\Temp         %USERPROFILE%\AppData\Local\Temp         %USERPROFILE%\AppData\Local\Temp         %USERPROFILE%\AppData\Local\Temp         %USERPROFILE%\AppData\Local\Temp         %USERPROFILE%\AppData\Local\Temp         %USERPROFILE%\AppData\Local\Temp         %USERPROFILE%\AppData\Local\Temp         %Userprofile         %Userprofile     < |

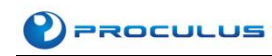

#### Parameters of Variables configuration as below:

| Variable Name | Value                                                                |  |  |  |
|---------------|----------------------------------------------------------------------|--|--|--|
| JAVA_HOME     | C:\Program Files (x86)\Java\jdk1.8.0_91 //Configure to your own path |  |  |  |
| PATH          | %JAVA_HOME%\bin;%JAVA_HOME%\jre\bin;                                 |  |  |  |
| CLASSPATH     | .;%JAVA_HOME%\lib\dt.jar;%JAVA_HOME%\lib\tools.jar; //               |  |  |  |

Note: PATH needs to be re-configured as %JAVA\_HOME%\bin;, otherwise operations such as command lines and Eclipse will fail.

After all above java environment configuration, you can run Eclipse to write codes. Eclipse will finish the configuration automatically.

#### 2.1.4 Test if JDK is successfully installed

- 1. "Start" -> "Run" -> Input "cmd";
- 2. Input commands: "java-version", "java" and "javac". Environment variable configuration is successful if below information shows:

```
C:\Users\prado>java -version
java version "1.8.0_91"
Java(TM) SE Runtime Environment (build 1.8.0_91-b14)
Java HotSpot(TM) 64-Bit Server VM (build 25.91-b14, mixed mode)
```

## 2.2 Installation of Android Studio and Environment Building

#### 2.2.1 Download and Install Android Studio

Open link: <u>http://www.android-studio.org/</u> and click Download Android Studio.

|          | An Constant Andread 公用所有的所有工具。<br>Andread The International Constant Constant<br>Constant Constant Constant<br>文文石田殿: 0.77888 | 1.18, 2016                    |                                                                                                    |
|----------|----------------------------------------------------------------------------------------------------|-------------------------------|----------------------------------------------------------------------------------------------------|
| -Feb     | Andread Stame 1978-12                                                                                                    | 林                             | 38r) (268                                                                                                    |
| Vindexe  | andreid-studie-bundle-140, 200206-sindere, sie<br>包含 Andreid 首和《推荐》                                                           | 1641 MD<br>(1722650280 hytes) | 4779+4645144270244 wiret1+176472668441754                                                                                                    |
|          | medireidfretwillerieder145, 3000200Freiselbere, ene<br>元 Andreid IDE                                                          | 423 MB<br>(444308280 bytes)   | 54x65x5x5x343x67x5404xxx720654x8x1£304115                                                                                                    |
|          | metrochurtatianider145.500004/vendeen.nip<br>天 Andreid 106, 天安集程序                                                             | 445 MD<br>(467095338 bytes)   | 27152011c2500c0120926db452eadSefa955                                                                                                    |
| 361 05 1 | andreichterfahlter Liber 147, 5500004 mach dag                                                                                | 440 MB<br>(401824413 hytes)   | 2+097+02001+05-009112x29+172c5285+363449                                                                                                    |
|          |                                                                                                    | ALC: NO                       | Terrary Construction and the second second sec |

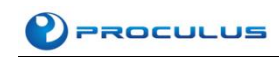

1. Open the installation package and start installation process:

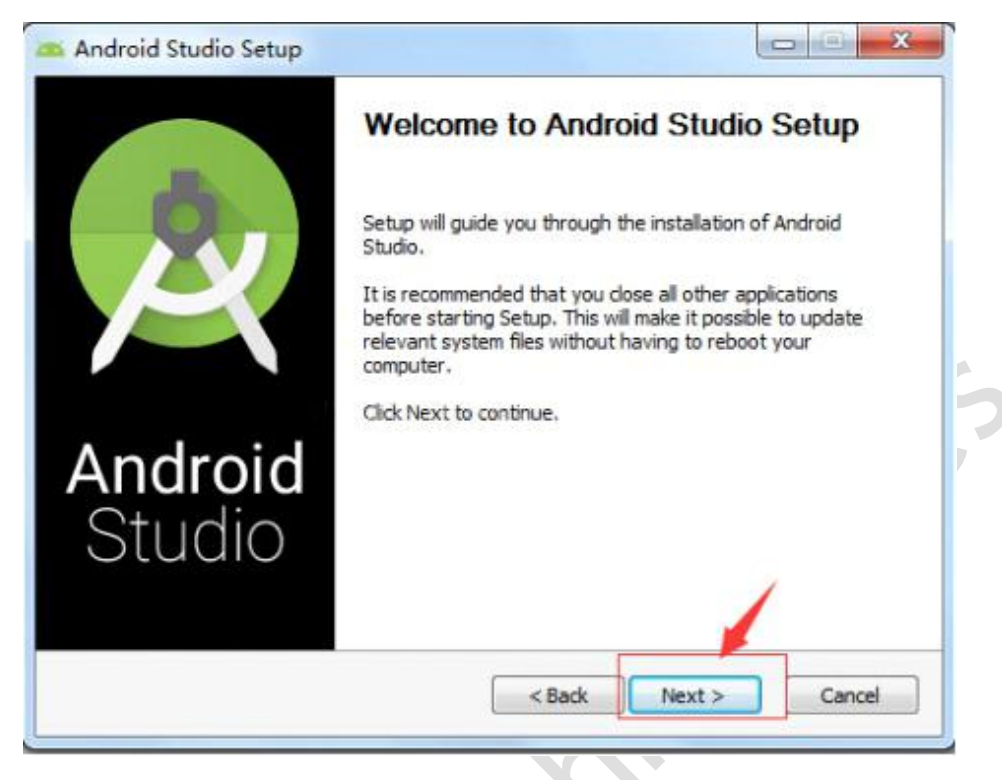

2. Select "Android Virtual Device" :

| e contra contra | hoose Components<br>Choose which features of Androi     | d Studio you want to install.                                                     |
|----------------------------------------------------------------------------------------------------|---------------------------------------------------------|-----------------------------------------------------------------------------------|
| Check the components you w<br>install. Click Next to continue.                                                                                                    | ant to install and uncheck the con                      | nponents you don't want to                                                        |
| Select components to install:                                                                                                    | Android Studio<br>Android SDK<br>Android Virtual Device | Description<br>Position your mouse<br>over a component to<br>see its description. |
| Space required: 4.3GB                                                                                                    |                                                         |                                                                                   |
|                                                                                                    | Rade                                                    | Neut                                                                              |

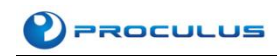

3. Choose "Android Studio Installation Location" and "Android SDK Installation Location" and continue:

|                          | Configuration Settings                                                    |                                                                                                    |
|--------------------------|---------------------------------------------------------------------------|----------------------------------------------------------------------------------------------------|
| < l                      | Install Locations                                                         |                                                                                                    |
| undroid Stud             | dio Installation Location                                                 |                                                                                                    |
| The locati<br>Click Brow | on specified must have at least 500MB of free space.<br>use to customize: |                                                                                                    |
| C: Progra                | am Files\Android\Android Studio                                           | Browse                                                                                                    |
| Cultinered               | Doubledk1                                                                 | The state of the second second s |
| C: Users                 | David (AppData (Local (Android (sdk 1                                     | Diomacrit                                                                                                    |
| C:\Users                 | David (AppData (Local (Android (sdk 1                                     | Vext > Cance                                                                                                    |

#### 4. Finish the installation:

|         | Completing Android Studio Setup                                                     |
|---------|-------------------------------------------------------------------------------------|
| R       | Android Studio has been installed on your computer.<br>Click Finish to close Setup. |
|         | Start Android Studio                                                                |
| Andraid |                                                                                     |
| Studio  |                                                                                     |
|         |                                                                                     |
|         | < Back Finish Cancel                                                                |

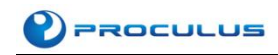

5. Make sure your computer can get access to Google and download necessary files:

| l'Androi d'is did     |
|-----------------------|
|                       |
|                       |
|                       |
|                       |
|                       |
|                       |
|                       |
|                       |
|                       |
| Presipiis Next Cancel |
|                       |

6. Click "Finish"

| _ |                                                                                    |
|---|------------------------------------------------------------------------------------|
|   |                                                                                    |
|   | Android SDE was installed to C. Users/David/AppDate/Local/Android/addi             |
|   | Installing Archives                                                                |
|   | Preparing to install archives                                                      |
|   | Installing Android SDK Build-tools, revision 23.0.2                                |
|   | Installed Android SDE Build-teals, revision 23.0.2                                 |
|   | Installing Google Repository, revision 23                                          |
|   | Installed Google Repository, revision 23                                           |
|   | Installing Google APIs Intel add Atom System Image, Google Inc. API 23, revision B |
|   | Installed Google AFIs Intal a86 Atom System Image, Google Inc. AFI 23, revision 8  |
|   | Installing Android SDE Tools, revision 24.4.1                                      |
|   | Installed Android SDR Tools, revision 24.4.1                                       |
|   | Done. 4 packages installed.                                                        |
|   | Android SDK is up to data                                                          |
|   | Creating Android virtual device                                                    |
|   | 이 것 같은 것 같은 것 같은 것 같은 것 같은 것 같은 것 같은 것 같                                           |

C

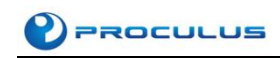

8.

7. If you still need to install other version of SDK, open Android Studio and Click "Configure":

| Recent Proje           | ets                                                                                                    | Quick Start                        |   |
|------------------------|----------------------------------------------------------------------------------------------------|------------------------------------|---|
| dRudioProjectn,A       | Start a n                                                                                                  | ew Android Studio project          |   |
|                        | Open an                                                                                                    | existing Android Studio project    |   |
|                        | VCS check or                                                                                               | d project from Version Control     |   |
|                        | Import p                                                                                                   | roject (Eclipse ADT, Gradle, etc.) |   |
|                        | Import a                                                                                                   | n Android code sample              |   |
|                        | 🔏 Configur                                                                                                 |                                    | 4 |
|                        | Docs are                                                                                                   | How-Tos                            | - |
| K Manager              | aroid Studi                                                                                                | 0                                  |   |
| K Manager              | droid Studi                                                                                                | O<br>Configure                     |   |
| K Manager              | Manager                                                                                                    | O<br>Configure                     |   |
| K Manager              | droid Studi                                                                                                | Configure                          |   |
| And<br>And<br>And<br>S | 3393. Over terupdates new<br>droid Studi<br>XK Manager<br>etings<br>ugins                                  | Configure                          |   |
| K Manager              | Sign Cherr for updates new                                                                                 | Configure                          |   |
| K Manager              | 3393. Over teruptates new<br>droid Studi<br>SK Manager<br>ettings<br>uport Settings<br>port Settings       | Configure                          |   |
| K Manager              | Sign Cherr for updates new<br>Sign Cherr for updates new<br>Sign Cherr for Update<br>Sign Cherr for Update | Configure                          |   |

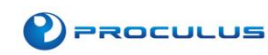

9. Click "Launch Standalone SDK Manager" in "Default Settings":

|                            | oppaarance & Behavior - System Se                                                                                    | ttings - Android SDK                                                                 |                                                       |                   |
|----------------------------|----------------------------------------------------------------------------------------------------|--------------------------------------------------------------------------------------|-------------------------------------------------------|-------------------|
| Appearance & Behavior      | Anager for the Android SDK and Tor                                                                                   | ols used by Android Studio                                                           |                                                       |                   |
| Appearance J               | edroid SDK Location (C/(Deers)/Dev                                                                                   | id/AppData(Local/Android)p                                                           | dk3                                                   | 548               |
| Menus and Toolbars         | SDK Platforms SDK Tools   SDK Up                                                                                     | date lites                                                                           |                                                       |                   |
| Passeords<br>HTTP Proxy    | Each Android SDK Platform package<br>level by default. Once installed, Andr<br>package details' to display individua | includes the Android platfor<br>old Studio will automatically o<br>I SDK components. | n and sources pertaining<br>heck for updates. Check ' | to an APT<br>Whow |
| Linear Statistics          | Netw                                                                                                    | APE Level                                                                            | Revision                                              | Distur            |
| Unage statestics           | Android 6.0                                                                                                    | 23                                                                                   | 1                                                     | Update available  |
| And but here               | Android 511                                                                                                    | 1410                                                                                 | - 10 B.                                               | Not installed     |
| NORSCHERE                  | Android 5.0.1                                                                                                    | 71                                                                                   | 2                                                     | Peot installed    |
| Quark Lists                | Android 4.4W.J                                                                                                    | 12                                                                                   | -                                                     | Part Installed    |
| Кеутар                     | D Android 4.11                                                                                                    | 17                                                                                   | -                                                     | Nut installed     |
| Editor                     | Android 4.7.2                                                                                                    | 17                                                                                   | 1                                                     | Red Installed     |
| Plugins                    | Android 41.2                                                                                                    | 16                                                                                   | 5                                                     | Not installed     |
| fulld Execution Deployment | Android 4.0.1                                                                                                    | 15                                                                                   | 5                                                     | Not installed     |
| Tests                      | Android 2.3.3                                                                                                    | 10                                                                                   | 2                                                     | Not installed     |
| 1 pora                     | Android 2.2                                                                                                    |                                                                                      | 3                                                     | Not installed     |
|                            | 1                                                                                                    |                                                                                      |                                                       | Show Package Deta |
|                            | aurch Dandalore SDK Manager                                                                                          |                                                                                      | OK                                                    | Carcel Aurily Hel |

10. Choose the version you need and download:

| ackages Tools                                    |         |      |                 |       |
|--------------------------------------------------|---------|------|-----------------|-------|
| DK Path: C:\Users\David\AppData\Local\Android\sc | iki.    |      |                 |       |
| ackages                                          |         |      |                 |       |
| 🐳 Name                                           | API     | Rev. | Status          |       |
| 🔄 🗍 Sources for Android SDK                      | 15      | 2    | Not installed   |       |
| 🛅 🔁 Android 2.3.3 (API 10)                       |         |      |                 |       |
| 👿 📫 SDK Platform                                 | 10      | 2    | Not installed   |       |
| 📃 👗 Samples for SDK                              | 10      | 1    | 🗍 Not installed |       |
| 🛅 🏢 Intel x86 Atom System Image                  | 10      | 3    | Not installed   |       |
| 🖂 🙀 Google APIs                                  | 10      | 2    | Not installed   |       |
| 🗐 🔁 Android 2.2 (API 8)                          |         |      |                 |       |
| 📝 📫 SDK Platform                                 | 8       | 3    | Not installed   |       |
| Samples for SDK                                  | 8       | 1    | Not installed   |       |
| 📄 🧛 Google APIs                                  | 8       | 2    | 🗍 Not installed | =     |
| 🛅 🤐 Extras                                       |         |      |                 |       |
| 🛅 👩 Android Support Repository                   |         | 25   | 🛱 Installed     |       |
| how: 🗹 Updates/New 📝 Installed Select New or     | Updates |      | Install 2 pag   | kages |
| Obsolete Deselect All                            |         |      | Delete pac      | kages |

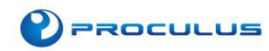

#### 2.2.2 Configure NDK Development Environment in Android Studio

It is more complicated to realize NDK development in Android Studio than in Eclipse as there is no way to add native support with one button in Android Studio. Below shows how to realize such functions in Android Studio.

#### Step 1: Install NDK

Open "Tools" -> "Android" -> "SDK Manager" -> "SDK Tools", select LLDB and NDK, click OK to start the installation.

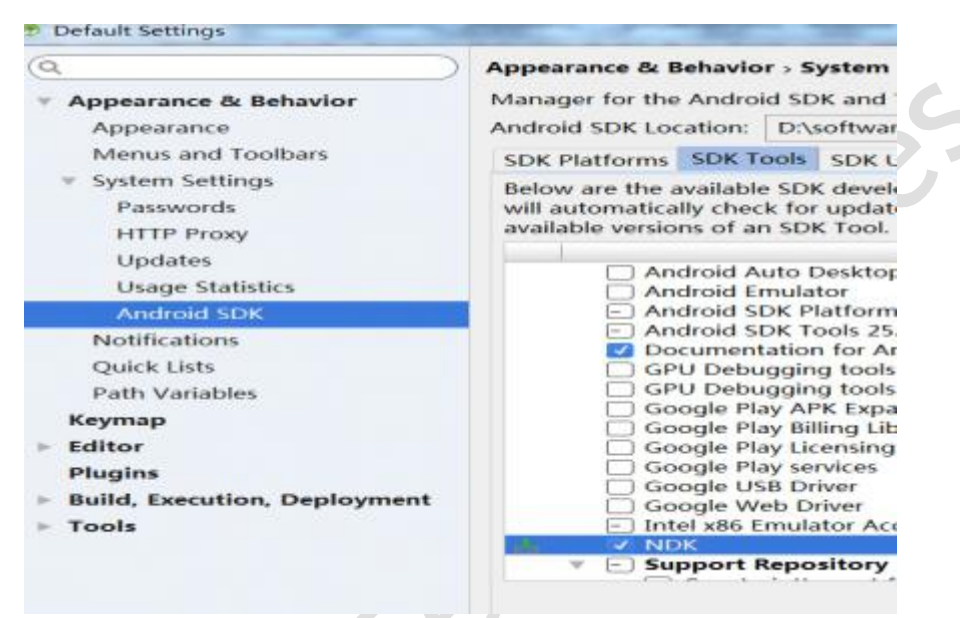

#### Step 2: Import So Library to "libs"

So Library Download link: http://www.proculustech.com/SoftwareResources/libs.rar

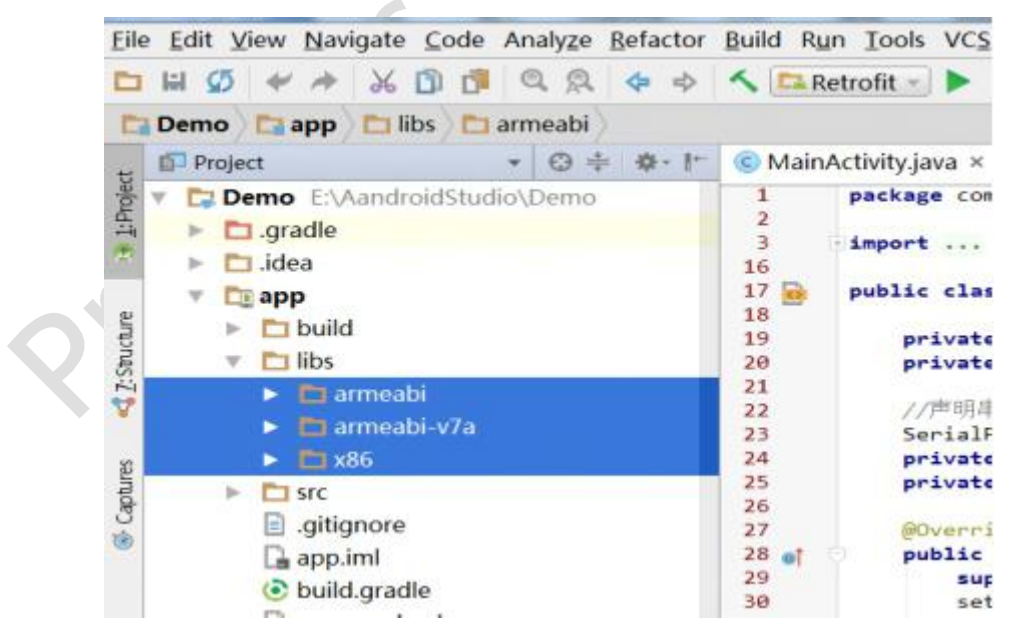

Step 3: Synchronize resource library

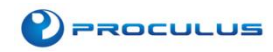

## 2.3 Serial Port Development & Demo Briefing

Serial Port Demo Download Link: http://www.proculustech.com/SoftwareResources/Serial%20Port%20Demo.rar

#### 2.3.1 Serial Communications

It is unavoidable to discuss serial port development without serial communications.

The concept of Serial Communications is quite simple. It is one kind of communications that happens between peripheral and PC via signal wire, earth wire or control wire. The serial port sends and receives bytes by bit. Although it is slower than communicate by byte, serial port can send data with one wire while receive data with another. It is simple and can realize long-distance communications.

The most important parameters of serial communications are baud rate, data bit, stop bit and parity check. For the terminals to communicate, these parameters must match.

#### 2.3.2 Serial Communication between Android LCM and Android Applications

Below are the steps to realize the communication:

- 1. Serial port initialization: Create serial port and set serial parameters (defined path and baud rate);
- 2. Access input stream: Read serial data;
- 3. Access output stream: Send data to serial port;
- 4. Data processing and display;
- 5. Close serial port.

#### 2.3.3 Instructions of codes in serial demo

Step 1: Import "So" Library

1. Copy "so" library to folder "jinLibs"

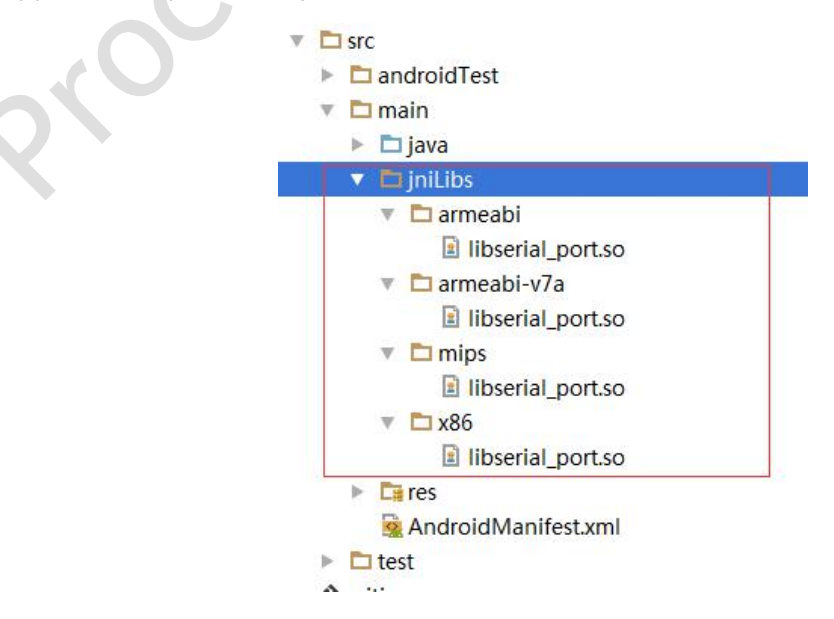

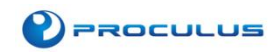

#### 2. Add configuration in "android" tag in "build.gradle"

```
sourceSets {
main {
jni.srcDirs = []
jniLibs.srcDirs = ['src/main/jniLibs', 'libs']
}
```

#### Step 2: Copy all the files under "android\_sericalport\_api" to folder "java". (Do not change the

path)

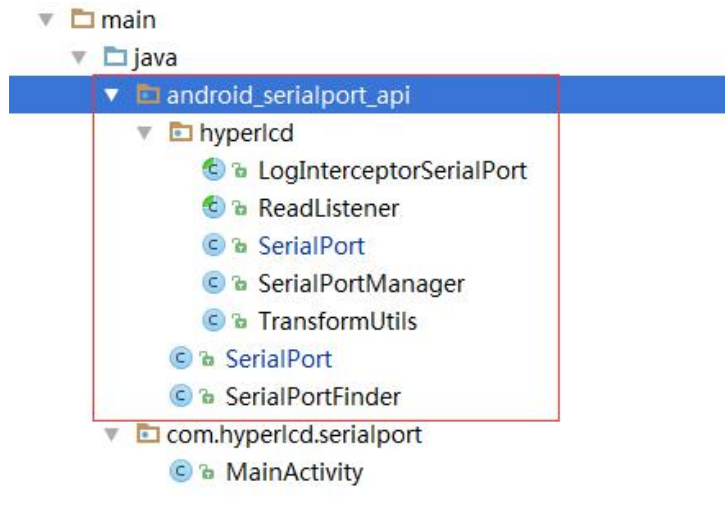

#### Step 3: Use the serial port

#### 1 Initialize SerialPortManager

SerialPortManager.getInstances().initSerialPort();

#### 2 Open Serial Port

// Access the example of serial tool object(The example is used to open/close serial port and send data).
SerialPortserialPort = SerialPortManager.getInstances().getSerialPort();

#### // Initialize read listener

```
ReadListenerreadListener= new ReadListener() {
@Override
public void onRead(final String port, final booleanisAscii, final String read) {
Log.d("SerialPortRead", new StringBuffer()
.append("serial port number: ").append(port)
.append("\n data format:").append(isAscii ? "ascii" :"hexString")
.append("\n read:").append(read).toString());
};
```

#### // Open serial port with serial tool object example to transfer to read listener.

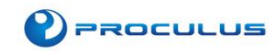

**serialPort**.startSerialPort(SerialPortManager.ttyCOMO, false, readListener);// open serial port /dev/ttyCOMO. Data format is HexString.

#### 3 Modify read data format

serialPort.setReadCode(SerialPortManager.ttyCOM0, true);// Modify serial port /dev/ttyCOM0 Read data format is Ascii

#### 4 Send data (Serial port should be open)

serialPort.writeSerialService(SerialPortManager.ttyCOM0, false, "data to be sent");// write data to /dev/ttyCOM0. Data format is HexString. Data content: "data to be sent"

#### 5 Close serial port

serialPort.stopSerialPort(SerialPortManager.ttyCOM0);// Close serial port /dev/ttyCOM0

#### 6 Log block (configure log block to read the log)

// Configure the log block SerialPortManager.getInstances().setLogInterceptor(new LogInterceptorSerialPort() { @Override public void log(@SerialPortManager.Typefinal String type, final String port, final booleanisAscii, final String log) { Log.d("SerialPortLog", new StringBuffer() .append("Serial port number:").append(port) .append("\n data format:").append(isAscii ? "ascii" : "hexString") .append("\n operation type:").append(type) .append("operation report:").append(log).toString()); } };

7 Destroy SerialPortManager. It requires re-initialize when using serial port after destroying. SerialPortManager.getInstances().destroySerialPort();

## 2.3.4 Serial Demo Code

packagecom.hyperlcd.serialport; importandroid.os.Bundle; importandroid.support.annotation.IdRes; import android.support.v7.app.AppCompatActivity; importandroid.text.TextUtils; importandroid.util.Log; importandroid.view.Gravity; importandroid.view.View; importandroid.widget.CompoundButton; importandroid.widget.EditText; importandroid.widget.RadioButton; importandroid.widget.RadioGroup;

Proculus Technologies Inc.

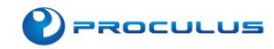

importandroid.widget.TextView; importandroid.widget.Toast;

importandroid\_serialport\_api.hyperlcd.LogInterceptorSerialPort; importandroid\_serialport\_api.hyperlcd.ReadListener; importandroid\_serialport\_api.hyperlcd.SerialPort; importandroid\_serialport\_api.hyperlcd.SerialPortManager;

public class MainActivity extends AppCompatActivity implements View.OnClickListener {

privateRadioGroupcodeRG; privateRadioGroupserialRG; privateEditTextserialET; privateEditTextsendET; privateTextViewreadTV; privateTextViewlogTV; privateTextViewserialTitle; privateTextViewcodeTitle;

private String currentPort; privateSerialPortserialPort; privateReadListenerreadListener; privatebooleanisAscii;

#### @Override

protected void onCreate(Bundle savedInstanceState) { super.onCreate(savedInstanceState); setContentView(R.layout.activity\_main);

initView();

initData();

}

private void initData() {

SerialPortManager.getInstances().initSerialPort();

SerialPortManager.getInstances().setLogInterceptor(new LogInterceptorSerialPort() {

@Override

public void log(@SerialPortManager.Type final String type, final String port, final booleanisAscii, final String log) {

Log.d("SerialPortLog", new StringBuffer() .append("serial port number: ").append(port)

.append("\n data format:").append(isAscii ? "ascii" : "hexString")

.append("\n operation type:").append(type)

## PROCULUS

```
.append("operation report: ").append(log).toString());
runOnUiThread(new Runnable() {
@Override
public void run() {
logTV.append(new StringBuffer()
     .append(" ").append(port)
     .append(" ").append(isAscii ? "ascii" : "hexString")
.append(" ").append(type)
.append(": ").append(log)
.append("\n").toString());
        }
      });
   }
});
serialPort = SerialPortManager.getInstances().getSerialPort();
readListener = new ReadListener() {
@Override
public void onRead(final String port, final booleanisAscii, final String read) {
Log.d("SerialPortRead", new StringBuffer()
.append(port).append("/").append(isAscii ? "ascii" : "hex")
.append(" read: ").append(read).append("\n").toString());
runOnUiThread(new Runnable() {
@Override
public void run() {
readTV.append(new StringBuffer()
.append(port).append("/").append(isAscii ? "ascii" : "hex")
.append(" read: ").append(read).append("\n").toString());
       }
    });
   }
  };
 }
private void initView() {
codeRG = (RadioGroup) findViewById(R.id.rg_code);
serialRG = (RadioGroup) findViewById(R.id.rg_serial);
serialET = (EditText) findViewById(R.id.et_serial);
sendET = (EditText) findViewById(R.id.et_send);
serialTitle = (TextView) findViewById(R.id.title_serial);
codeTitle = (TextView) findViewById(R.id.title_code);
```

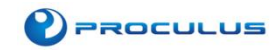

```
readTV = (TextView) findViewById(R.id.tv_read);
logTV = (TextView) findViewById(R.id.tv_log);
codeRG.setOnCheckedChangeListener(new RadioGroup.OnCheckedChangeListener() {
   @Override
public void onCheckedChanged(RadioGroup group, @IdResintcheckedId) {
changeCode(checkedId == R.id.rb_ascii);
             }
         });
serialRG.setOnCheckedChangeListener(new RadioGroup.OnCheckedChangeListener() {
              @Override
public void onCheckedChanged(RadioGroup group, @IdResintcheckedId) {
if (checkedId == R.id.rb_other) {
serialET.requestFocus();
                  } else {
sendET.requestFocus();
                  }
             }
         });
serialET.setOnFocusChangeListener(new View.OnFocusChangeListener() {
              @Override
public void onFocusChange(View v, booleanhasFocus) {
if (hasFocus) {
serialRG.check(R.id.rb_other);
                  }
             }
         });
findViewById(R.id.btn_open).setOnClickListener(this);
findViewById(R.id.btn_close).setOnClickListener(this);
findViewById(R.id.clear_send).setOnClickListener(this);
findViewById(R.id.btn_send).setOnClickListener(this);
findViewById(R.id.clear_read).setOnClickListener(this);
findViewById(R.id.clear_log).setOnClickListener(this);
codeRG.check(R.id.rb_ascii);
serialRG.check(R.id.rb_com0);
sendET.requestFocus();
    }
```

@Override
protected void onDestroy() {

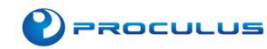

SerialPortManager.getInstances().destroySerialPort();

super.onDestroy(); } @Override public void onClick(View v) { switch (v.getId()) { caseR.id.btn\_open: open(); break; caseR.id.btn\_close: close(); break; caseR.id.btn\_send: send(); break; caseR.id.clear\_send: sendET.setText(""); break; caseR.id.clear\_read: readTV.setText(""); break; caseR.id.clear\_log: logTV.setText(""); break; default: } } private void send() { if (serialPort == null) { // Serial Port Uninitialized T("Serial Port Uninitialized"); return; } if (TextUtils.isEmpty(currentPort)) { // Serial Port Not Open T("Serial Port Not Open"); return; } String send = sendET.getText().toString().trim(); if (TextUtils.isEmpty(send)) {

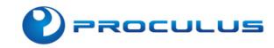

```
//Data Empty
              T("Data Empty");
return;
         }
         // Send Data
try {
serialPort.writeSerialService(currentPort, isAscii, send);
         } catch (Exception e) {
e.printStackTrace();
         }
     }
     /**
      * Open Serial Port
      */
private void open() {
if (serialPort == null) {
return;
         }
         String checkPort = getCurrentPort();
if (TextUtils.isEmpty(checkPort)) {
return;
         } else if (TextUtils.equals(checkPort, SerialPortManager.other)) {
checkPort = serialET.getText().toString().trim();
if (TextUtils.isEmpty(checkPort)) {
                   T("Enter Serial Port Num.");
return;
              }
         }
if (TextUtils.equals(currentPort, checkPort)) {
return;
         }
if (!TextUtils.isEmpty(currentPort)) {
              // Close currentPort
serialPort.stopSerialPort(currentPort);
         }
isAscii = codeRG.getCheckedRadioButtonId() == R.id.rb_ascii;
currentPort = checkPort;
          // Open checkPort
serialPort.startSerialPort(checkPort, isAscii, readListener);
```

### PROCULUS

```
serialTitle.setText("Serial Port:");
serialTitle.append(currentPort);
codeTitle.setText("Data Format:");
codeTitle.append(isAscii ? "ASCII" : "HexString");
    }
     /**
      * Close Serial Port
      */
private void close() {
if (!TextUtils.isEmpty(currentPort)) {
              // Close currentPort
serialPort.stopSerialPort(currentPort);
currentPort = "";
serialTitle.setText("Serial Port");
codeTitle.setText("Data Format");
         }
    }
     /**
      * Modify Data Format
      *
      * @paramisAsciitrue:asciifalse:HexString
      */
private void changeCode(booleanisAscii) {
if (TextUtils.isEmpty(currentPort)) {
return;
         }
serialPort.setReadCode(currentPort, isAscii);
codeTitle.setText("Data Format:");
codeTitle.append(isAscii ? "ASCII" : "HexString");
    }
     /**
      * Access chosen serial port
      *
      * @return
      */
private String getCurrentPort() {
         String checkPort;
switch (serialRG.getCheckedRadioButtonId()) {
case R.id.rb_com0:
checkPort = SerialPortManager.ttyCOM0;
break;
```

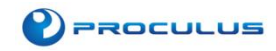

```
case R.id.rb_com1:
checkPort = SerialPortManager.ttyCOM1;
break;
case R.id.rb_com2:
checkPort = SerialPortManager.ttyCOM2;
break;
case R.id.rb_com3:
checkPort = SerialPortManager.ttyCOM3;
break;
case R.id.rb_s0:
checkPort = SerialPortManager.ttyS0;
break;
case R.id.rb_s1:
checkPort = SerialPortManager.ttyS1;
break;
case R.id.rb_s2:
checkPort = SerialPortManager.ttyS2;
break;
case R.id.rb_s3:
checkPort = SerialPortManager.ttyS3;
break;
caseR.id.rb_other:
checkPort = SerialPortManager.other;
break;
default:
checkPort = "";
         }
returncheckPort;
    }
private Toast toast;
privateTextViewtextView;
private void T(String message) {
if (toast == null) {
toast = Toast.makeText(this, "", Toast.LENGTH_SHORT);
textView = new TextView(this);
textView.setTextColor(0xffffffff);
textView.setTextSize(30);
textView.setPadding(10, 5, 10, 5);
textView.setBackgroundResource(R.drawable.shape_toast_bg);
toast.setView(textView);
toast.setGravity(Gravity.CENTER, 0, 0);
         }
```

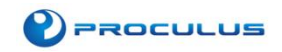

```
textView.setText(message);
toast.show();
}
}
```

## 2.4 Introduction of Self-starting

There are two methods of realizing self-starting. One is to self-start when receiving booting broadcasting. It starts APK after entering system desk. The other is to set its own APK as Launcher. It will skip system desk and start APK directly.

#### 2.4.1 Self-start after receiving booting broadcasting

When Android start-up, it will send out a system broadcast "ACTION\_BOOT\_COMPLETED". Usually, its string constant is "android.intent.action.BOOT\_COMPLETED". The program just needs to capture this message and self-start. So the way of realizing this function is to make a BroadcastReceiver.

The most important part of self-starting is to give the application the authority of "launcher".

#### Step 1: Customize Broadcast Class "BootReceiver"

```
public class BootReceiver extends BroadcastReceiver {
```

@Override

public void onReceive(Context context, Intent intent) {

if(intent.getAction().equals("android.intent.action.BOOT\_COMPLETED")) { // boot

Intent intent2 = new Intent(context, MainActivity.class);

- // intent2.setAction("android.intent.action.MAIN");
- // intent2.addCategory("android.intent.category.LAUNCHER"); intent2.setFlags(Intent.FLAG\_ACTIVITY\_NEW\_TASK);

context.startActivity(intent2);

Step 2: Manifest Files Configuration

Add customized broadcast class in "Application" of "AndroidManifest.xml":

<receiver android:name="BootReceiver" >

<intent-filter>

<action android:name="android.intent.action.BOOT\_COMPLETED" />

<category android:name="android.intent.category.LAUNCHER" />

</intent-filter>

</receiver>

}

#### Step 3: Add auto-start authority in "Manifest" of "AndroidManifest.xml"

<uses-permission android:name="android.permission.RECEIVE\_BOOT\_COMPLETED" />

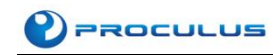

#### 2.4.2 Set its own APK as Launcher

#### Replace <intent-file> of the first activity in configuration file.

```
<activity
android:name="com.imstlife.mydoor.MainActivity"
android:configChanges="screenSize"
android:label="@string/app_name"
android:launchMode="singleTop">
<intent-filter>
<action android:name="android.intent.action.MAIN" />
```

<category android:name="android.intent.category.LAUNCHER" /> <category android:name="android.intent.category.HOME" /> <category android:name="android.intent.category.DEFAULT" /> <category android:name="android.intent.category.MONKEY" />

</intent-filter>

</activity>

Start program and click "Home". Select the APK in popup select box, choose "Always" and confirm.

## 2.5 Change System Signature

#### Step 1:

Add android:sharedUserId="android.uid.system" in configuration file "Manifest" of "AndroidManifest.xml". Compile source code with Eclipse to generate APK file (Please refer to the code in the demo)

#### Step 2:

Change the apk file's format into \*.zip. Open it and delete "CERT.SF" and "CERT.RSA" in "META-INF".

#### Step 3:

Change the file back into \*.apk. Put the file under the path F:/androidsource (Can be modified). Make sure "platform.pk8", "platform.x509.pem", "signapk.jar" are in the same folder. **Step 4:** 

Run "cmd.exe" and input "cd androidsource" and run command: java -jar signapk.jar platform.x509.pem platform.pk8 SetSystemTime.apk test.apk. As below image:

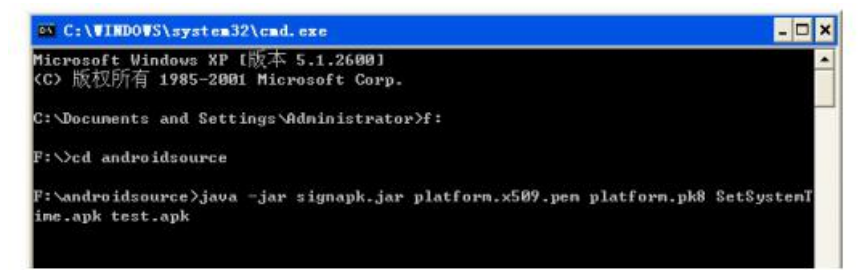

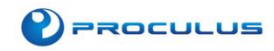

## 2.6 APK Encryption

#### 2.6.1 Obfuscated Code

1. Global obfuscation options. Modify build/core/package.mk

ifndef LOCAL\_PROGUARD\_ENABLED

- ifneq (\$(filter user userdebug, \$(TARGET\_BUILD\_VARIANT)),)
  - # turn on Proguard by default for user & userdebug build
  - LOCAL\_PROGUARD\_ENABLED :=full

Endif

- Global flag files modification. Shield –dontobfuscate and modify build/core/proguard.flags
   # Don't obfuscate. We only need dead code striping.
   #-dontobfuscate
- 3. Create proguard.cfg under its own module to configure obfuscation options.
- 4. Add below commands under LOCAL\_MODULE -> LOCAL\_PACKAGE\_NAME in Android.mk LOCAL\_PROGUARD\_ENABLED := full #Designate current application to open obfuscation LOCAL\_PROGUARD\_FLAG\_FILES := proguard.cfg #Designate obfuscation configuration file
- 5. User /setenv.sh -bv user to set environment variable when compiling
- 6. Modify proguard.cfg when reporting error.

#### 2.6.2 Avoid Repeated Packing

- 1. Add signature verification in Java code (modify smali file directly)
- 2. Add signature verification in NDK (check with IDA and modify in HEX)
- 3. Take advantage of its own defect to prevent packing (Manifest cheat, change suffix of image file, etc.)

#### 2.6.3 Use Third-party Tools to Encrypt DEX, RES and SO Library

Step 1: Export APK

**Step 2:** Reinforce with third-party platform (generate multi-channel package) **Step 3:** Re-sign APK

There is no signature in the reinforced APK. And it cannot be installed to LCM without a signature. Using built-in signature tool to resign APK is very complicated. Therefore we suggest using third-party signature tool.

## 2.7 Usage of Buzzer (Only available for certain series of LCMs)

#### 2.7.1 Principle

Buzzer is integrated electronic equipment used for sounding device in electronic products.

#### 2.7.2 Procedure

Buzzer is controlled by MCU. MCU and Main chip communicate with serial port and Android application open serial port to send [BEEP] to realize buzzer.

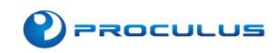

#### 2.7.3 Android Code

#### Step 1: Create Class RootShellCmd

```
public class RootShellCmd {
     private OutputStream os;
     /**
      * Execute shell command
      * @param cmd
      */
     public final void exec(String cmd) {
           try {
                 if (os == null) {
                      os = Runtime.getRuntime().exec("su").getOutputStream();
                 }
                 os.write(cmd.getBytes());
                 os.flush();
           } catch (Exception e) {
                 e.printStackTrace();
           }
     }
     /**
      * Open buzzer
      */
     public void openBuzzer() {
           exec("echo 168 > /sys/class/gpio/export\n");
           exec("echo"+" out"+" > /sys/class/gpio/gpio168/direction\n");
           exec("echo out > /sys/class/gpio/gpio168/direction\n");
           exec("echo 1 > /sys/class/gpio/gpio168/value\n");
     }
     /**
       * Close buzzer
      */
     public void closeBuzzer() {
           exec("echo 0 > /sys/class/gpio/gpio168/value\n");
```

#### Step 2: Call the method of controlling buzzer in MainActivity

RootShellCmd rootShellCmd = new RootShellCmd(); rootShellCmd.openBuzzer();// rootShellCmd.closeBuzzer();//

}

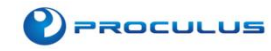

## 2.8 Show & Hide Navigation Bar

Create Class "RootShellCmd.Android" in Android application to send adb command to LCM to realize the function.

#### Step 1: Create Class "RootShellCmd"

```
public class RootShellCmd {
     private OutputStream os;
     /**
      * Execute shell command
      * @param cmd
      */
     public final void exec(String cmd) {
           try {
                 if (os == null) {
                      os = Runtime.getRuntime().exec("su").getOutputStream();
                 }
                 os.write(cmd.getBytes());
                 os.flush();
           } catch (Exception e) {
                 e.printStackTrace();
           }
     }
     /**
      * Backstage simulation global key
      * @param keyCode
      */
     public final void simulateKey(int keyCode) {
           exec("input keyevent " + keyCode + "\n");
     }
     /**
      * Hide Navigation Bar
     public static void closeBar() {
       try {
                // REQUIRES ROOT
                 Build.VERSION CODES vc = new Build.VERSION CODES();
                 Build.VERSION vr = new Build.VERSION();
                 String ProcID = "79"; // HONEYCOMB AND OLDER
                 // v.RELEASE //4.0.3
                 if (vr.<u>SDK INT</u> >= vc.<u>ICE CREAM SANDWICH</u>) {
                      ProcID = "42"; // ICS AND NEWER
                 Process proc = Runtime.getRuntime().exec(
```

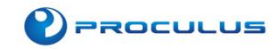

```
new String[] {"su","-c","service call activity " +
     ProcID+ " s16 com.android.systemui" }); // WAS 79
                 proc.waitFor();
           } catch (Exception ex) {
                 ex.printStackTrace();
           }
     }
     /**
       * Show Navigation Bar
       */
     public static void showBar(){
           try {
                 // REQUIRES ROOT
                 Build.VERSION_CODES vc = new Build.VERSION_CODES();
                 Build.VERSION vr = new Build.VERSION();
                 String ProcID = "79"; // HONEYCOMB AND OLDER
                 // v.RELEASE //4.0.3
                 if (vr.<u>SDK_INT</u> >= vc.<u>ICE_CREAM_SANDWICH</u>) {
                      ProcID = "42"; // ICS AND NEWER
                 }
                 //Execute command
                 Process proc = Runtime.getRuntime().exec()
                            new String[] {"su","-c","am startservice -n
     com.android.systemui/.SystemUIService " }); // WAS 79
                 proc.waitFor();
           } catch (Exception ex) {
                 ex.printStackTrace()
      }
Step 2: Hide/Show Navigation Bar in MainActivity
```

RootShellCmd.closeBar();//Hide Navigation Bar //RootShellCmd.showBar();//Show Navigation Bar

}

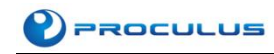

## 2.9 Change Boot Animation & Boot Image

Download firmware factory tool

Link: http://www.proculustech.com/SoftwareResources/Firmware%20Factory%20Tool.zip

#### 2.9.1 Image Configuration

"Firmware Factory Tool" can be used to check & replace kernel picture, Android boot animation, default wallpaper & charging animation.

| Elemente I           |                                      |                                  |                                            |  |
|----------------------|--------------------------------------|----------------------------------|--------------------------------------------|--|
| Firmware             |                                      |                                  | Prompt                                     |  |
| SYSTEM SETTING       |                                      |                                  |                                            |  |
| System info          |                                      | Logo config                      |                                            |  |
| Company              | Model number                         | Replace boot logo Replace boot   | anim Replace wallpaper Repalce charge anim |  |
|                      |                                      | Boot logo Boot animation Defau   | lt wallpaper                               |  |
| Build number         |                                      |                                  |                                            |  |
| SDK version          |                                      |                                  |                                            |  |
|                      |                                      |                                  |                                            |  |
| JSB info             |                                      |                                  |                                            |  |
| 107D C               |                                      |                                  |                                            |  |
| USB factory          |                                      |                                  |                                            |  |
| Disk volume          |                                      |                                  |                                            |  |
|                      |                                      |                                  |                                            |  |
| System config        |                                      |                                  |                                            |  |
| NPT setting          | Rinstaath Davias                     |                                  |                                            |  |
|                      |                                      |                                  |                                            |  |
| place boot rit       | OPER                                 |                                  |                                            |  |
|                      |                                      | APK config(Use right button to a | dd or del)                                 |  |
|                      |                                      | System apk Preinstall apk        |                                            |  |
| oys status clone     |                                      |                                  |                                            |  |
| V                    | Address in Andres into Gimmonts 121- | File name                        | File size – File date                      |  |
| system settings, bro | wser settings, preinstall apks etc.  |                                  |                                            |  |
|                      |                                      |                                  |                                            |  |
|                      |                                      |                                  |                                            |  |
| -                    |                                      |                                  |                                            |  |
|                      | SYSTEM_CLONE                         |                                  |                                            |  |
|                      |                                      |                                  |                                            |  |
|                      |                                      |                                  |                                            |  |

#### 2.9.2 Modify Boot Logo

#### 2.9.2.1 Generation of Kernel Logo

Use "FirmwareToPPM.exe" in the folder "Firmware Factory Tool\bin" to transform 224ppm picture (support \*.ppm, \*.bmp, \*.jpg, \*.png). Put the transformed picture into kernel to compile.

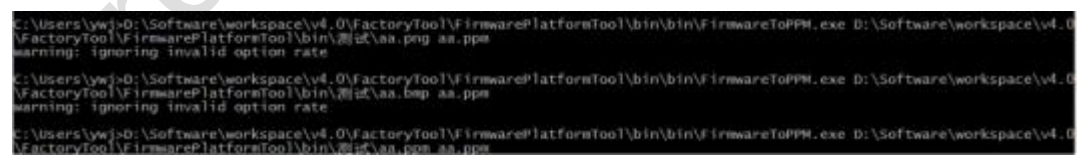

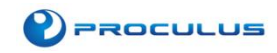

#### 2.9.2.2 Modify Boot Logo

Open "Firmware Factory Tool" and click "Replace boot logo". Choose the boot logo that needs to be changed. The tool will filter compatible pictures according to the logo file in your firmware (support \*.ppm, \*.bmp, \*.jpg, \*.png).

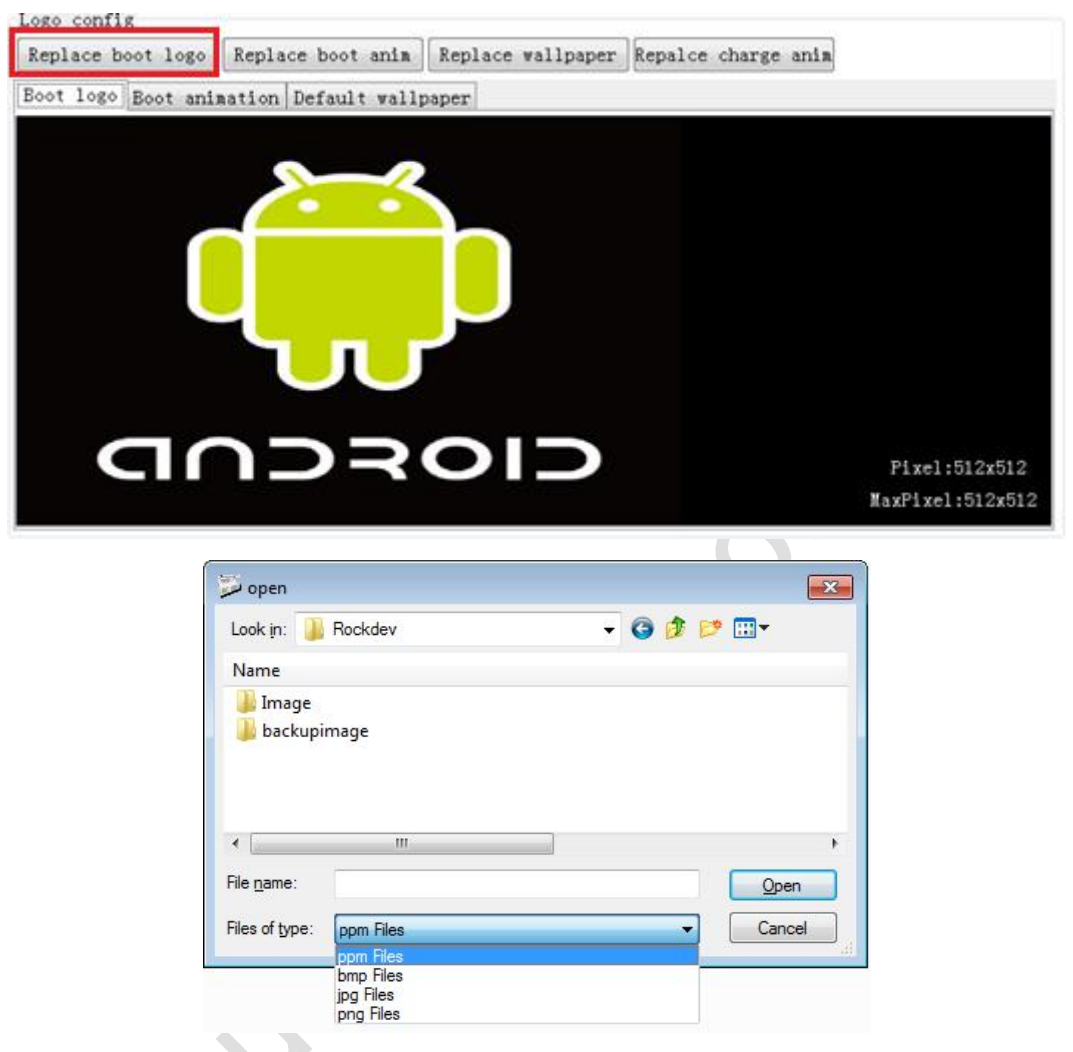

Note: The firmware with bmp logo file configuration supports multi-resolution. The maximum resolution and displayed logo resolution are shown below:

#### 2.9.3 Modify Boot Animation

#### 2.9.3.1 Create Boot Animation

The file of boot animation is bootanimation.zip. It contains two parts: Part0 and desc.txt.

- 1. Part0: Pictures of boot animation is stored in this folder. The resolution of the picture must be the same as the resolution of the device.
- 2. Desc.tex: This file is generated in Linux. The parameters are shown below (give an example with resolution 800\*480):

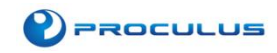

| File | Edit | Format | View | Help |
|------|------|--------|------|------|
| 800  | 480  | 10     |      |      |
| p (  | 0 (  | part(  | )    |      |

Descriptions of parameters in file "desc"

| Parameter   | Description                             |
|-------------|-----------------------------------------|
| 800 480 10  | 800 480 – Screen Resolution             |
|             | 10 No. of pictures played per second    |
| P 0 0 part0 | P – Play                                |
|             | 0 – 0: Loop Play; 1: Single Play        |
|             | 0 – Delay time                          |
|             | Part0 – Folder to store animation files |
|             |                                         |

After replacing the animation files in part0 folder, compress file as below (must be compressed as \*.zip file):

|                                    | Advanced                  | Options | Files | Backup                    | Time                                                                     | Comment                                 |        |
|------------------------------------|---------------------------|---------|-------|---------------------------|--------------------------------------------------------------------------|-----------------------------------------|--------|
| Archiv                             | e name                    |         |       |                           |                                                                          |                                         | Browse |
| boota                              | animation.zip             | 8       |       |                           |                                                                          |                                         |        |
| Defau                              | lt Profile                |         |       | Update n                  | node                                                                     |                                         |        |
|                                    | Profile                   | s       |       | Add and                   | replace                                                                  | files                                   |        |
| 20mpi<br>Store<br>Dictior<br>32 KE | ession metho<br>nary size | od      | •     | Cre<br>Add<br><u>T</u> es | ate <u>s</u> olic<br>l r <u>e</u> cove<br>t <b>archiv</b> e<br>k archive | l archive<br>ry record<br>ed files<br>e |        |
|                                    | o <u>v</u> olumes, si     | ze      |       |                           |                                                                          |                                         |        |

Note: Open compressed file to see if there are any idle files. If yes, delete them. Otherwise animation will fail when booting.

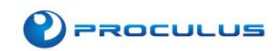

#### 2.9.3.2 Replace boot animation:

Step 1: Open the firmware factory tool

| 名称                | 修改日    |
|-------------------|--------|
| 📙 bin             | 2017/  |
| 👃 config          | 2017/  |
| 📙 Language        | 2017/  |
| 📙 Log             | 2017/0 |
| 📙 Output          | 2017/0 |
| 👃 Plugin          | 2017/  |
| 📙 Temp            | 2017/0 |
| 🛐 config.ini      | 2014/  |
| FWFactoryTool.exe | 2014/  |

|                         |                               | C                         |                           |                            |  |
|-------------------------|-------------------------------|---------------------------|---------------------------|----------------------------|--|
| mware factory tool v4.4 | and a la females              | and the second party      | · Constraint an           | * 4 \                      |  |
| Firmware                |                               |                           |                           | Prompt                     |  |
| STEM SETTING            |                               | Logo config               |                           |                            |  |
|                         |                               | Replace hoot logo Repl    | ace hoot anim Renlace wal | Inaper Renalce charge anim |  |
| Company                 | Model number                  | Boot logo Boot avination  | Default wallnamen         | (optico citargo anim)      |  |
| uild number             |                               |                           | i serder ( warrhaper      |                            |  |
| SDK version             |                               |                           |                           |                            |  |
|                         |                               |                           |                           |                            |  |
| 3B info                 |                               |                           |                           |                            |  |
| USB factory             |                               |                           |                           |                            |  |
| Disk volume             |                               |                           |                           |                            |  |
|                         |                               |                           |                           |                            |  |
| /stem config            |                               |                           |                           |                            |  |
| PI setting              | Bluetooth De                  | vice                      |                           |                            |  |
|                         |                               |                           |                           |                            |  |
| ace boot rir            |                               | open                      | 5/2                       |                            |  |
|                         |                               | APK config(Use right but) | ton to add or del)        |                            |  |
| zs status clone         |                               | System apr Preinstall ap  | JK                        |                            |  |
| N                       |                               | File name                 | File size                 | File date                  |  |
| system settings, brow   | ser settings, preinstall apks | line<br>etc.              |                           |                            |  |
|                         | SYSTEM_C                      | LUNE                      |                           |                            |  |

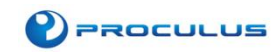

#### Step 2: Click "Firmware" and open the firmware

| STEM SETTING                  |                                                                                             |                                    |               |                      | Jnpack system.img ok, System(Current |
|-------------------------------|---------------------------------------------------------------------------------------------|------------------------------------|---------------|----------------------|--------------------------------------|
| IDIDA DDITINO                 |                                                                                             |                                    |               | (                    | Jir/Temp/System)                     |
| System info                   |                                                                                             | Logo config                        |               |                      |                                      |
| Company                       | Model number                                                                                | Replace boot logo Replace boot an  | nim Replace w | allpaper Repalce cha | irge anim                            |
|                               |                                                                                             | Boot logo Boot animation Default w | allpaper      |                      |                                      |
| Build number                  |                                                                                             |                                    |               |                      |                                      |
| SDK version                   |                                                                                             |                                    |               |                      |                                      |
|                               |                                                                                             |                                    |               |                      |                                      |
| ISB inf∘                      |                                                                                             |                                    |               |                      |                                      |
| USB factory                   |                                                                                             |                                    |               |                      |                                      |
|                               |                                                                                             |                                    |               |                      |                                      |
| Disk volume                   |                                                                                             | Information                        |               |                      |                                      |
| veter config                  |                                                                                             |                                    |               |                      |                                      |
| System Connig                 |                                                                                             | Inpack firmware ok                 |               |                      |                                      |
| DPI setting                   | Bluetooth Device                                                                            |                                    |               |                      |                                      |
|                               |                                                                                             |                                    |               |                      |                                      |
| lace boot rir                 | open                                                                                        | 确定                                 | n del)        |                      |                                      |
|                               |                                                                                             |                                    | r uer)        |                      |                                      |
| Sys status clo                | ne                                                                                          | F/1                                |               | Rile dete            |                                      |
|                               |                                                                                             | File name                          | File size     | File date            |                                      |
| You can clon<br>system setti: | e all settings in device into firmwork, like<br>ngs, browser settings, preinstall apks etc. |                                    |               |                      |                                      |
|                               |                                                                                             |                                    |               |                      |                                      |
|                               |                                                                                             |                                    |               |                      |                                      |
|                               |                                                                                             |                                    |               |                      |                                      |
|                               | SYSTEM_CLONE                                                                                |                                    |               |                      |                                      |
|                               |                                                                                             |                                    |               |                      |                                      |

#### Step 3: Boot animation is not in the firmware. Click "OK" to continue.

|                                                                                                    | :\Users\Administrator\Desktop\update-7inch-3.3v                                                                                                    | -beep-all.img                                                                                                    |                                                                                          |                                                                                                    | Unpack system.img ok,System(Curr  |
|----------------------------------------------------------------------------------------------------|----------------------------------------------------------------------------------------------------|----------------------------------------------------------------------------------------------------|------------------------------------------------------------------------------------------|----------------------------------------------------------------------------------------------------|-----------------------------------|
| STEM SETTING                                                                                                  |                                                                                                    |                                                                                                    |                                                                                          |                                                                                                    | dir\Temp\System)                  |
| ystem info                                                                                                    | 197                                                                                                    | Logo config                                                                                                    |                                                                                          |                                                                                                    |                                   |
|                                                                                                    |                                                                                                    | Replace host loss Replace host                                                                                                    | anim Replace #                                                                           | allnaper Repalce                                                                                                    | charge anim                       |
| Company                                                                                                    | rockchip Model number rk3188                                                                                                    | Kepface Boot Togo Kepface Boot                                                                                                    | anim ( Repiace w                                                                         | aripaper (acpared                                                                                                    | , charge anna                     |
|                                                                                                    | -10100 4 4 4 2710101410 00120010 1500                                                                                                    | Boot logo Boot animation Defaul                                                                                                    | t wallpaper                                                                              |                                                                                                    |                                   |
| suild number                                                                                                  | rk3188-eng 4.4.4 klu840 eng. s1410.20170613.1522                                                                                                    |                                                                                                    |                                                                                          |                                                                                                    |                                   |
| SDK version                                                                                                   | RK30 ANDROID\$ (PLATFORM VERSION) - SDK-v1. 00.00 \                                                                                                  |                                                                                                    |                                                                                          |                                                                                                    |                                   |
| bba verbron                                                                                                   |                                                                                                    |                                                                                                    | ~~                                                                                       |                                                                                                    |                                   |
|                                                                                                    |                                                                                                    |                                                                                                    | •                                                                                        |                                                                                                    |                                   |
| SB inf∘                                                                                                    |                                                                                                    |                                                                                                    |                                                                                          |                                                                                                    |                                   |
|                                                                                                    |                                                                                                    |                                                                                                    |                                                                                          |                                                                                                    |                                   |
| USB factory                                                                                                   | rockchip_usb                                                                                                    |                                                                                                    |                                                                                          |                                                                                                    |                                   |
|                                                                                                    | RockChins                                                                                                    | irmware tools                                                                                                    |                                                                                          |                                                                                                    |                                   |
| D.1 1 1                                                                                                    | it o on on a po                                                                                                    |                                                                                                    |                                                                                          |                                                                                                    |                                   |
| Disk volume                                                                                                   |                                                                                                    |                                                                                                    |                                                                                          |                                                                                                    |                                   |
| Disk volume                                                                                                   |                                                                                                    |                                                                                                    |                                                                                          |                                                                                                    |                                   |
| Disk volume<br>System config                                                                                  |                                                                                                    | There is not boot animation in firmware                                                                                                    | e!                                                                                       |                                                                                                    |                                   |
| Disk volume<br>ystem config                                                                                   | 120                                                                                                    | There is not boot animation in firmware                                                                                                    |                                                                                          |                                                                                                    |                                   |
| Disk volume<br>ystem config<br>DPI setting                                                                    | 120 Sluetooth Device                                                                                                    | There is not boot animation in firmware                                                                                                    |                                                                                          | $\cap$                                                                                                    | <b>Fixel:512x512</b>              |
| Disk volume<br>ystem config<br>DPI setting                                                                    | 120 Sluetooth Device                                                                                                    | There is not boot animation in firmware<br>确定                                                                                                    |                                                                                          |                                                                                                    | Pixel:512x512<br>NaxPixel:512x512 |
| Disk volume<br>/stem config<br>DPI setting<br>.ace boot rir                                                   | 120 V Bluetooth Device                                                                                                    | There is not boot animation in firmware                                                                                                    |                                                                                          | $\supset$                                                                                                    | Pixel:512x512<br>MaxPixel:512x512 |
| Disk volume<br>ystem config<br>DPI setting<br>lace boot rir                                                   | 120 Sluetooth Device                                                                                                    | There is not boot animation in firmware<br>இத<br>காக contiguouse right putton to a                                                                                                    |                                                                                          | D                                                                                                    | Pixel:512x512<br>MaxPixel:512x512 |
| Disk volume<br>ystem config<br>DPI setting<br>lace boot rir                                                   | 120 V Bluetooth Device                                                                                                    | There is not boot animation in firmware<br>確認<br>AFA configUse right button to an<br>System apk Preinstall ank                                                                                                    |                                                                                          | $\supset$                                                                                                    | Pixel:512x512<br>MaxPixel:512x512 |
| Disk volume<br>ystem config<br>DPI setting<br>lace boot rir<br>ys status clo                                  | 120 Elustooth Device                                                                                                    | There is not boot animation in firmward                                                                                                    |                                                                                          | )                                                                                                    | Fixel:512x512<br>MaxPixel:512x512 |
| Disk volume<br>ystem config<br>DPI setting<br>lace boot rir<br>ys status clo                                  | 120 Bluetooth Device                                                                                                    | There is not boot animation in firmware<br>ага conriguuse right putton to an<br>System apk Preinstall apk<br>File name                                                                                                    | e!                                                                                       | File date                                                                                                    | Pixel:512x512<br>MaxPixel:512x512 |
| Disk volume<br>ystem config<br>DPI setting<br>lace boot rir<br>ys status clo<br>You can clo                   | 120 Bluetooth Device<br>open                                                                                                    | There is not boot animation in firmware<br>確認<br>AFA configuse right button to an<br>System apk Preinstall apk<br>File name<br>EasicDreams.apk                                                                                                    | e!<br>aa or ael)<br>File size<br>SI K                                                    | File date<br>17-06-13                                                                                                    | Pixel:512x512<br>MaxPixel:512x512 |
| Disk volume<br>ystem config<br>DPI setting<br>lace boot rin<br>ys status clo<br>You can clo<br>system setti   | 120 Bluetooth Device<br>open<br>one<br>ne all settings in device into firmwork, like<br>ings, browser settings, preinstall apks etc.                 | There is not boot animation in firmward                                                                                                    | e!<br>aa or ael)<br>File size<br>31 K<br>776 K                                           | File date<br>17-06-13<br>17-06-13                                                                                                    | Pixel:512x512<br>MaxPixel:512x512 |
| Disk volume<br>ystem config<br>DPI setting<br>Lace boot rir<br>ys status clo<br>You can clo<br>system setti   | 120 Bluetooth Device<br>open<br>ne all settings in device into firmwork, like<br>ings, browser settings, preinstall apks etc.                        | There is not boot animation in firmware<br>هت<br>אדג configuse right button to an<br>System apk Preinstall apk<br>File name<br>BasicDreams.apk<br>Bluetooth.apk<br>Brovser.apk                                                                                                    | el<br>aa or ael)<br>File size<br>31 K<br>776 K<br>3001 K                                 | File date<br>17-06-13<br>17-06-13<br>17-06-13                                                                                                    | Pixel:512x512<br>MaxPixel:512x512 |
| Disk volume<br>/stem config<br>DPI setting<br>.ace boot rin<br>/s status clo<br>You can clo<br>system sett    | 120 Device open                                                                                                    | There is not boot animation in firmware<br>確定<br>AFA configure right putton to an<br>System apk Preinstall apk<br>File name<br>BasiCDreams.apk<br>Bluetooth.apk<br>Browser.apk<br>Camera.apk                                                                                                    | e!<br>aa or ael)<br>File size<br>SI K<br>776 K<br>SOOI K<br>4837 K                       | File date<br>17-06-13<br>17-06-13<br>17-06-13<br>17-06-13                                                                                                    | Fixel:512x512<br>MaxPixel:512x512 |
| Disk volume<br>/stem config<br>/PI setting<br>.ace boot rin<br>/s status clo<br>System setti                  | 120 V Bluetooth Device<br>open<br>one<br>ne all settings in device into firmwork, like<br>ings, browser settings, preinstall apks etc.               | There is not boot animation in firmward<br>ara configure right putton to an<br>System apk Freinstall apk<br>File name<br>BasicDreams.apk<br>Bluetooth.apk<br>Browser.apk<br>Camera2.apk<br>Certinstaller.apk                                                                                                    | e!<br>aa or ael)<br>File size<br>31 K<br>776 K<br>3001 K<br>4337 K<br>150 K              | File date<br>17-06-13<br>17-06-13<br>17-06-13<br>17-06-13<br>17-06-13                                                                                             | Pixel:512x512<br>MaxPixel:512x512 |
| Disk volume<br>ystem config<br>DPI setting<br>lace boot rir<br>ys status clo<br>You can clo<br>system setti   | 120 Device open                                                                                                    | There is not boot animation in firmware<br>ark configure right button to an<br>System apk Preinstall apk<br>File name<br>BasicDreams.apk<br>Bluetooth.apk<br>Camera2.apk<br>CertInstaller.apk<br>Development.apk                                                                                                    | e!<br>aa or ael)<br>File size<br>31 K<br>776 K<br>3001 K<br>4837 K<br>150 K<br>105 K     | File date           17-06-13           17-06-13           17-06-13           17-06-13           17-06-13           17-06-13           17-06-13                    | Pixel:512x512<br>NaxPixel:512x512 |
| Disk volume<br>ystem config<br>DPI setting<br>lace boot rir<br>ys status clo<br>you can clo<br>system sett!   | 120 Eluctooth Device<br>open<br>one<br>ne all settings in device into firmwork, like<br>ings, browser settings, preinstall apks etc.                 | There is not boot animation in firmward<br>arX configuous right cutton to an<br>System apk Freinstall apk<br>File name apk<br>Bluetooth.apk<br>Browser.apk<br>Canera2.apk<br>CertInstaller.apk<br>Development.apk<br>DocumentsUI.apk                                                                                                    | e!<br>File size<br>S1 K<br>776 K<br>3001 K<br>4837 K<br>150 K<br>105 K<br>461 K          | File date<br>17-06-13<br>17-06-13<br>17-06-13<br>17-06-13<br>17-06-13<br>17-06-13<br>17-06-13                                                                     | Fixel:512x512<br>MaxPixel:512x512 |
| Disk volume<br>hystem config<br>DPI setting<br>lace boot rin<br>hys status clo<br>You can clo<br>system setti | 120 Bluetooth Device<br>open<br>one<br>ne all settings in device into firmwork, like<br>ings, browser settings, preinstall apks etc.                 | There is not boot animation in firmward                                                                                                    | e!<br>aa or ael)<br>File size<br>31 K<br>776 K                                           | File date<br>17-06-13<br>17-06-13                                                                                                    | Pixel:512x512<br>MaxPixel:512x512 |
| Disk volume<br>ystem config<br>DPI setting<br>lace boot rir<br>ys status clo<br>You can clo<br>system sett!   | 120 Device open                                                                                                    | There is not boot animation in firmware<br>確認<br>AFK configure right button to an<br>System apk<br>File name<br>BasicDreams.apk<br>Bluetooth.apk<br>Browser.apk<br>Camera2.apk<br>Camera2.apk                                                                                                    | el<br>aa or ael)<br>File size<br>31 K<br>776 K<br>3001 K<br>4837 K<br>150 K              | File date<br>17-06-13<br>17-06-13<br>17-06-13<br>17-06-13<br>17-06-12                                                                                             | Pixel:512x512<br>MaxPixel:512x512 |
| Disk volume<br>/stem config<br>/PI setting<br>.ace boot rir<br>/s status clo<br>You can clo<br>system sett    | 120 Bluetooth Device<br>open<br>ne all settings in device into firmwork, like<br>ings, browser settings, preinstall apks etc.                        | There is not boot animation in firmware<br>and<br>Ark configure right button to an<br>System apk Preinstall apk<br>File name<br>BasicDreams.apk<br>Bluetooth.apk<br>Browser.apk<br>Careta2.apk<br>Certinstaller.apk                                                                                                    | e!<br>aa or ael)<br>File size<br>SI K<br>776 K<br>SOOI K<br>4837 K<br>150 K              | File date<br>17-06-13<br>17-06-13<br>17-06-13<br>17-06-13<br>17-06-13                                                                                             | Pixel:512x512<br>MaxPixel:512x512 |
| Disk volume<br>ystem config<br>DPI setting<br>ace boot rin<br>ys status clo<br>You can clor<br>system sett!   | 120 Bluetooth Device<br>open<br>one<br>ne all settings in device into firmwork, like<br>ings, browser settings, preinstall apks etc.                 | There is not boot animation in firmward<br>arA configuose right cutton to an<br>System apk Freinstall apk<br>File name<br>Basicoreans.apk<br>Bluetooth.apk<br>Browser.apk<br>Canera2.apk<br>Carera2.apk<br>Carera2.apk<br>Carera2.apk<br>Carera2.apk<br>Carera2.apk<br>Carera2.apk<br>Carera2.apk<br>Carera2.apk<br>Carera2.apk                                                                                                    | e!<br>aa or ael)<br>File size<br>Si K<br>776 K<br>Sool K<br>4837 K<br>150 K<br>155 K     | File date<br>17-06-13<br>17-06-13<br>17-06-13<br>17-06-13<br>17-06-13<br>17-06-13<br>17-06-13                                                                     | Pixel:512x512<br>MaxPixel:512x512 |
| Disk volume<br>Astem config<br>PI setting<br>ace boot rin<br>As status clo<br>You can clor<br>System sett     | 120 Bluetooth Device<br>open<br>e all settings in device into firmwork, like<br>ings, browser settings, preinstall apks etc.                         | There is not boot animation in firmware<br>和子 configure right putton to an<br>System apk Preinstall apk<br>File name<br>BasicDreams.apk<br>Bluetooth.apk<br>Cortinstaller.apk<br>Development.apk<br>Development.apk                                                                                                    | File size<br>SI K<br>776 K<br>SOOL K<br>4837 K<br>150 K<br>105 K<br>441 K                | File date           17-06-13           17-06-13           17-06-13           17-06-13           17-06-13           17-06-13           17-06-13           17-06-13 | Pixel:512x512<br>WaxPixel:512x512 |
| Disk volume<br>rstem config<br>PFI setting<br>ace boot rir<br>rs status clo<br>You can clor<br>system setti   | 120 Pluetooth Device<br>open<br>one<br>ne all settings in device into firmwork, like<br>ings, browser settings, preinstall apks etc.<br>SYSTEM_CLONE | There is not boot animation in firmware<br>Main and a set of the set of the set | e!<br>File size<br>S1 K<br>776 K<br>3001 K<br>4837 K<br>150 K<br>105 K<br>461 K<br>204 K | File date<br>17-06-13<br>17-06-13<br>17-06-13<br>17-06-13<br>17-06-13<br>17-06-13<br>17-06-13<br>17-06-13                                                         | Pixel:512x512<br>MaxPixel:512x512 |

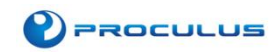

| Firmware                                                                                         | D:\Proculus\Products\Android\upda                                                               | te-rk31-7inch.img                                                                                                    |                                                                                                    |                     |                     |                                                                       | Unpack system.ir                                                                                                    | mg                                 |
|--------------------------------------------------------------------------------------------------|-------------------------------------------------------------------------------------------------|----------------------------------------------------------------------------------------------------|----------------------------------------------------------------------------------------------------|---------------------|---------------------|-----------------------------------------------------------------------|----------------------------------------------------------------------------------------------------|------------------------------------|
| SYSTEM SETTING                                                                                   |                                                                                                 |                                                                                                    |                                                                                                    |                     |                     |                                                                       | ok,System(Currer                                                                                                    | nt                                 |
| System info                                                                                      |                                                                                                 |                                                                                                    | Logo config                                                                                                    |                     |                     |                                                                       |                                                                                                    |                                    |
| Company                                                                                          | rockchip Model number r                                                                         | 13188                                                                                                    | Replace boot logo Re                                                                                                    | eplace boot anim    | Replace wal         | lpaper Rep                                                            | dce charge anim                                                                                                    |                                    |
|                                                                                                  |                                                                                                 |                                                                                                    | Boot logo Rest uninge                                                                                                    | tion Defends well   |                     |                                                                       |                                                                                                    |                                    |
| Build number                                                                                     | rk3188-eng 4.4.4 KTU84Q eng.sl410                                                               | . 20180209. 1800                                                                                                    | Doot Togo Doot anima                                                                                                    | CION   Deladic wall | rhahei              |                                                                       |                                                                                                    | _                                  |
| SDK version                                                                                      | RK30_ANDROID\$ (PLATFORM_VERSION)-S                                                             | DK-v1.00.00 \                                                                                                    |                                                                                                    |                     |                     | ,                                                                     |                                                                                                    |                                    |
|                                                                                                  | ſ                                                                                               | シ打开                                                                                                    |                                                                                                    |                     |                     |                                                                       |                                                                                                    |                                    |
| USB info                                                                                         |                                                                                                 |                                                                                                    |                                                                                                    |                     |                     |                                                                       |                                                                                                    |                                    |
| USB factory                                                                                      | rockchip_usb                                                                                    | Look in: 🥼 And                                                                                                    | droid                                                                                                    | - 9 0 0             |                     |                                                                       |                                                                                                    |                                    |
|                                                                                                  |                                                                                                 | Name                                                                                                    |                                                                                                    |                     |                     | ^ <u> </u>                                                            |                                                                                                    |                                    |
| Dirle wolume                                                                                     | KockChips                                                                                       | 100.000                                                                                                    |                                                                                                    |                     |                     |                                                                       |                                                                                                    |                                    |
| DISK VOLUME                                                                                      |                                                                                                 | SerialportAp                                                                                                    | pi.zip                                                                                                    |                     |                     |                                                                       |                                                                                                    |                                    |
| DISK VOLUME                                                                                      |                                                                                                 | SerialportAp                                                                                                    | oi.zip<br>ol_Release_v2.35_for Linux_EN                                                                                                    | N.zip               |                     |                                                                       |                                                                                                    |                                    |
| System config                                                                                    |                                                                                                 | SerialportAp                                                                                                    | oi.zip<br>ol_Release_v2.35_for Linux_EN<br>ion.zip                                                                                                    | N.zip               |                     |                                                                       |                                                                                                    |                                    |
| System config                                                                                    | 120                                                                                             | SerialportAp<br>AndroidToo                                                                                                    | pi.zip<br>I_Release_v2.35_for Linux_E№<br>ion.zip<br>nt_v4.2.zip                                                                                                    | N.zip               |                     | н                                                                     |                                                                                                    |                                    |
| System config<br>DPI setting                                                                     | 120 V Blueto                                                                                    | AndroidToo<br>bootanimati                                                                                                    | oi.zip<br>IJ_Release_v2.35_for Linux_EN<br>ion.zip<br>nt_v4.2.zip<br>ictory Tool.zip                                                                                                    | V.zip               |                     |                                                                       |                                                                                                    | ixel:512x512                       |
| System config<br>DPI setting                                                                     | 120 V Blueto                                                                                    | SerialportAp                                                                                                    | oi.zip<br>IJ_Release_v2.35_for Linux_EN<br>ion.zip<br>nt_v4.2.zip<br>ictory Tool.zip<br>III                                                                                                    | V.zip               |                     |                                                                       |                                                                                                    | 'ixel:512x512<br>Pixel:512x512     |
| System config<br>DPI setting<br>place boot rir                                                   | 120 V Blueto                                                                                    | SerialportAp                                                                                                    | ivizip<br><u>J</u> Release_v2.35_for Linux_EN<br>ion.zip<br>nt_v4.2.zip<br>ketory Tool.zip<br>III                                                                                                    | N.zip               |                     |                                                                       | P<br>Max                                                                                                    | 'ixel:512x512<br>Fixel:512x512     |
| System config<br>DPI setting<br>place boot rir                                                   | 120 V Blueto                                                                                    | SerialportAp<br>AndroidToo<br>bootanimati<br>DriverAssitai<br>Firmware Fa<br>File name: bo                                                                     | ji.zip<br>I_Release_v2.35_for Linux_EN<br>ion.zip<br>nt_v4.2.zip<br>ketory Tool.zip<br>""<br>ootanimation zip                                                                                                    | N.zip               | ►<br>Open           |                                                                       | P<br>Max                                                                                                    | ixel:512x512<br>Pixel:512x512      |
| System config<br>DPI setting<br>place boot rin<br>Sys status cl                                  | 120 Ø Blueto                                                                                    | SerialportAp<br>AndroidToo<br>bootanimati<br>DriverAssitar<br>File name: bo<br>Files of type: Bo                                                               | ji.zip<br>I_Release_v2.35_for Linux_EN<br>ion.zip<br>nt.v4.2.zip<br>ktory Tool.zip<br>m<br>ootanimation zip                                                                                                    | V.zip               | Open<br>Cancel      |                                                                       | P<br>Max                                                                                                    | 'ixel:512x512<br>Fixel:512x512     |
| System config<br>DPI setting<br>place boot rin<br>Sys status cle                                 | 120 Ø Blueto                                                                                    | SerialportAp<br>AndroidToo<br>bootanimati<br>DriverAssita<br>Firmware Fa<br>File name: bo<br>Files of type: Bo                                                 | i.zip<br>Release_v2.35_for Linux_EN<br>ion.zip<br>nt.ut_v4.2.zip<br>ntory Tool.zip<br>m<br>ootanimation.zip                                                                                                    | V.zíp               | Open<br>Cancel      |                                                                       | P Max                                                                                                    | ixel:512x512<br>Fixel:512x512      |
| System config<br>DPI setting<br>place boot rin<br>Sys status clo<br>You can clon                 | 120 I Blueto                                                                                    | SerialportAp<br>AndroidToo<br>bootanimati<br>FriverAssitar<br>File name: bo<br>Files of type: Bo<br>work. Like                                                 | ji.zip<br>Release_v2.35_for Linux_EN<br>ion.zip<br>nt_v4.2.zip<br>tctoy Tool.zip<br>m<br>ootAnimation<br>BasicDreams.apk                                                                                                    | N.zip               | Open<br>Cancel      | size                                                                  | File date<br>18-02-09                                                                                                    | ixel:512x512<br>Pixel:512x512      |
| System config<br>DPI setting<br>place boot rin<br>Sys status clo<br>You can clon<br>system setti | 120 I Blueto                                                                                    | SerialportAp<br>AndroidToo<br>DriverAssitai<br>Firmware Fa<br>File name: bo<br>Files of type: Bo<br>work, 1ike<br>apks etc.                                    | ji.zip<br>I_Release_v2.35_for Linux_EN<br>ion.zip<br>nt_v4.2.zip<br>ktory Tool.zip<br>m<br>ootanimation zip<br>batAnimation<br>BasicDreams.apk<br>Bluetooth.apk                                                                                                    | V.zip               | Open<br>Cancel      | 31 K<br>776 K                                                         | File date<br>18-02-09<br>18-02-09                                                                                                 | ixel:512x512<br>Fixel:512x512      |
| System config<br>DPI setting<br>place boot rin<br>Sys status clo<br>System setti                 | 120 V Blueto                                                                                    | SerialportAp                                                                                                    | j.zip<br>J_Release_v2.35_for Linux_EN<br>ion.zip<br>nt.v4.2.zip<br>ktory Tool.zip<br>m<br>ootanimation zip<br>botAnimation<br>BasicDreams.apk<br>Bluetooth.apk<br>Browser.apk                                                                                             | N.zip               | ►<br>Open<br>Cancel | 31 K<br>776 K<br>3001 K                                               | File date<br>18-02-09<br>18-02-09<br>18-02-09                                                                                     | ixel:512x512<br>Fixel:512x512      |
| System config<br>DPI setting<br>place boot rir<br>Sys status clo<br>You can clon<br>system setti | 120 Blueto                                                                                      | SerialportAp                                                                                                    | ji.zip<br>Release_v2.35_for Linux_EN<br>ion.zip<br>ntt,v4.2.zip<br>nttory Tool.zip<br>m<br>botanimation.zip<br>botanimation<br>BasicDreams.apk<br>Bluetooth.apk<br>Browser.apk<br>Camera2.apk                                                                             | V.zip               | ►<br>Open<br>Cancel | size<br>31 K<br>776 K<br>3001 K<br>4837 K                             | File date<br>18-02-09<br>18-02-09<br>18-02-09<br>18-02-09                                                                         | ixel:512x512<br>Pixel:512x512<br>E |
| System config<br>DPI setting<br>place boot rin<br>Sys status clo<br>You can clon<br>system setti | 120 Slueto                                                                                      | SerialportAp     AndroidToo     Doctanimati     DriverAssitar     Firmware Fa     File name: bo     Files of type: Bo     work, like     apks etc.             | j.zip<br>J_Release_v2.35_for Linux_EM<br>ion.zip<br>nt_v4.2.zip<br>nt_v4.2.zip<br>obtainmation zip<br>botanimation<br>BasicDreams.apk<br>Bluetooth.apk<br>Browser.apk<br>CartInsteller.apk                                                                                | V.zip               | Open<br>Cancel      | size<br>31 K<br>776 K<br>3001 K<br>4837 K<br>150 K                    | File date<br>18-02-09<br>18-02-09<br>18-02-09<br>18-02-09<br>18-02-09<br>18-02-09                                                 | ixel:512x512<br>Fixel:512x512      |
| System config<br>DPI setting<br>place boot rin<br>Sys status clo<br>You can clon<br>system setti | 120 V Blueto                                                                                    | ScialportAp<br>ScialportAp<br>ScialportAp<br>Doctanimati<br>DriverAssitat<br>Firmware Fa<br>←<br>File name: bo<br>Files of type: Bo<br>work, like<br>apks etc. | j.zip<br>J_Release_v2.35_for Linux_EN<br>ion.zip<br>nt.v4.2.zip<br>wotanimation zip<br>botAnimation<br>BasicDreams.apk<br>Bluetooth.apk<br>Browser.apk<br>Camera2.apk<br>CertInstaller.apk<br>Development.apk                                                             | V.zip               | Open<br>Cancel      | size<br>31 K<br>776 K<br>3001 K<br>4837 K<br>150 K<br>105 K           | File date<br>18-02-09<br>18-02-09<br>18-02-09<br>18-02-09<br>18-02-09<br>18-02-09<br>18-02-09<br>18-02-09                         | ixel:512x512<br>Fixel:512x512      |
| System config<br>DPI setting<br>place boot rir<br>Sys status clo<br>You can clon<br>system setti | 120 I Blueto<br>one<br>we all settings in device into firm<br>ngs, browser settings, preinstall | ScialportAp                                                                                                    | hizip<br>I_Release_v2.35_for Linux_EN<br>ion.zip<br>nt,v4.2.zip<br>wtory Tool.zip<br>m<br>botanimation zip<br>botanimation zip<br>botanimation<br>BasicDreams.apk<br>Drowser.apk<br>Camera2.apk<br>Camera2.apk<br>CertInstaller.apk<br>Development.apk<br>DocumentsUI.apk | V.zip               | Open     Cancel     | 31 K<br>776 K<br>3001 K<br>4837 K<br>150 K<br>150 K<br>155 K<br>461 K | File date<br>18-02-09<br>18-02-09<br>18-02-09<br>18-02-09<br>18-02-09<br>18-02-09<br>18-02-09<br>18-02-09<br>18-02-09<br>18-02-09 | ixel:512x512<br>Fixel:512x512      |

#### Step 4: Click "Replace Boot Animation" button and import the animation created in Step 1.

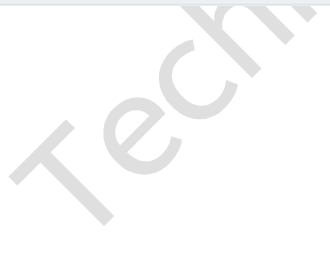

#### Step 5: Preview boot animation:

| Firmware                                                                                      | :\Users\Administrator\Desktop\update-7inch-3.3v-be                                                                                           | eep-all.img                                                                                                    |                                                                                          |                                                                                               | Unpack system   | n.img ok,System(Curr |
|-----------------------------------------------------------------------------------------------|----------------------------------------------------------------------------------------------------|----------------------------------------------------------------------------------------------------|------------------------------------------------------------------------------------------|-----------------------------------------------------------------------------------------------|-----------------|----------------------|
| YSTEM SETTING                                                                                 |                                                                                                    |                                                                                                    |                                                                                          |                                                                                               | dir\Temp\Syste  | em)                  |
| System info                                                                                   |                                                                                                    | Logo config                                                                                                    |                                                                                          |                                                                                               |                 |                      |
| -                                                                                             |                                                                                                    | Replace hoot logo Replace hoo                                                                                                    | at anim Replace w                                                                        | allnaner Renal                                                                                | lce charge anim |                      |
| Company                                                                                       | rockcnip Model number rk3188                                                                                                    |                                                                                                    |                                                                                          |                                                                                               |                 |                      |
| Duild number                                                                                  | rk2199-eng 4 4 4 KTU940 eng c1410 20170612 1525                                                                                              | Boot logo Boot animation Defau                                                                                                    | ilt wallpaper                                                                            |                                                                                               |                 |                      |
| buitu number                                                                                  | 1K3100 CHg 1. 1. 1 K10010 CHg. 51410. 201/0013. 1322                                                                                         |                                                                                                    |                                                                                          |                                                                                               |                 |                      |
| SDK version                                                                                   | RK30_ANDROID\$(PLATFORM_VERSION)-SDK-v1.00.00 \                                                                                              |                                                                                                    |                                                                                          |                                                                                               |                 |                      |
| ICR info                                                                                      |                                                                                                    |                                                                                                    |                                                                                          |                                                                                               |                 |                      |
| 00 11110                                                                                      |                                                                                                    |                                                                                                    |                                                                                          |                                                                                               |                 |                      |
| USB factory                                                                                   | rockchip_usb                                                                                                    |                                                                                                    |                                                                                          |                                                                                               |                 |                      |
|                                                                                               |                                                                                                    |                                                                                                    | 5                                                                                        |                                                                                               |                 |                      |
| Disk volume                                                                                   | RockChips                                                                                                    |                                                                                                    |                                                                                          |                                                                                               |                 |                      |
| DIGN FOIGHT                                                                                   |                                                                                                    |                                                                                                    |                                                                                          |                                                                                               |                 |                      |
| DISK VOIGHE                                                                                   |                                                                                                    |                                                                                                    | A.                                                                                       |                                                                                               |                 |                      |
| System config                                                                                 |                                                                                                    |                                                                                                    | L.                                                                                       |                                                                                               |                 |                      |
| Dystem config<br>DPI setting                                                                  | 120 Bluetooth Device                                                                                                    |                                                                                                    |                                                                                          |                                                                                               |                 |                      |
| ystem config<br>DPI setting                                                                   | 120 V Bluetooth Device                                                                                                    |                                                                                                    |                                                                                          |                                                                                               |                 |                      |
| ystem config<br>DPI setting                                                                   | 120 I Bluetooth Device                                                                                                    |                                                                                                    | AC.                                                                                      |                                                                                               |                 | Pixel:480x800        |
| ystem config<br>DPI setting<br>Lace boot rir                                                  | 120 Sluetooth Device                                                                                                    |                                                                                                    |                                                                                          |                                                                                               |                 | Pixel:480x800        |
| ystem config<br>DPI setting<br>Lace boot rir                                                  | 120 I Bluetooth Device                                                                                                    | AFK config(Use right button to                                                                                                    | add or del)                                                                              |                                                                                               |                 | Pixel:480x800        |
| ystem config<br>DPI setting<br>Lace boot rir                                                  | 120 V Bluetooth Device                                                                                                    | APK config(Use right button to<br>System apk Preinstall apk                                                                                                    | add or del)                                                                              |                                                                                               |                 | Pixel:480x800        |
| /stem config<br>/PI setting<br>.ace boot rir<br>/s status clo                                 | 120 Sluetooth Device                                                                                                    | APK config(Use right button to<br>System apk Preinstall apk<br>File name                                                                                                    | add or del)<br>File size                                                                 | File date                                                                                     |                 | Pixel:480x800        |
| /stem config<br>/PI setting<br>.ace boot rir<br>/s status clo                                 | 120 Sluetooth Device                                                                                                    | APK config(Use right button to<br>System apk Preinstall apk<br>File name<br>BasicDreams, ank                                                                                                    | add or del)<br>File size<br>31 K                                                         | File date<br>17-06-13                                                                         |                 | Pixel:480x800        |
| /stem config<br>/PI setting<br>.ace boot rir<br>/s status clo<br>You can clor                 | 120 ✓ Eluetooth Device<br>open                                                                                                    | APK config(Use right button to<br>System apk Preinstall apk<br>File name<br>BasicDreams.apk<br>Bluetooth.apk                                                                                                 | add or del)<br>File size<br>31 K<br>776 K                                                | File date<br>17-06-13<br>17-06-13                                                             |                 | Pixel:480x800        |
| ystem config<br>PFI setting<br>ace boot rir<br>/s status clo<br>You can clon<br>system setti  | 120 Sluetooth Device<br>open<br>e all settings in device into firmwork, like<br>ings, browser settings, preinstall apks etc.                 | APK config(Use right button to<br>System apk Preinstall apk<br>File name<br>BasicDreams.apk<br>Bluetooth.apk<br>Erowser.apk                                                                                  | add or del)<br>File size<br>31 K<br>776 K<br>3001 K                                      | File date<br>17-06-13<br>17-06-13<br>17-06-13                                                 |                 | Pixel:480x800        |
| /stem config<br>)PI setting<br>.ace boot rir<br>/s status clo<br>You can clon<br>system setti | 120 Sluetooth Device<br>open<br>one<br>e all settings in device into firmwork, like<br>ings, browser settings, preinstall apks etc.          | APK config(Use right button to<br>System apk Preinstall apk<br>File name<br>BasicOrreans.apk<br>Bluetooth.apk<br>Browser.apk<br>Camera2.apk                                                                  | add or del)<br>File size<br>31 K<br>776 K<br>3001 K<br>4837 K                            | F11e date<br>F17-06-13<br>17-06-13<br>17-06-13<br>17-06-13                                    |                 | Pixel:480x800        |
| /stem config<br>/PI setting<br>.ace boot rir<br>/s status clo<br>You can clon<br>system setti | 120 Iluetooth Device<br>open<br>one<br>ne all settings in device into firawork, like<br>ings, browser settings, preinstall apks etc.         | APK config(Use right button to<br>System apk<br>File name<br>BasicDreams.apk<br>Bluetooth.apk<br>Browser.apk<br>Camera2.apk<br>CertInstaller.apk                                                             | add or del)<br>File size<br>31 K<br>776 K<br>3001 K<br>4837 K<br>150 K                   | File date<br>17-06-13<br>17-06-13<br>17-06-13<br>17-06-13<br>17-06-13                         |                 | Pixel:480x800        |
| ystem config<br>DPI setting<br>Lace boot rir<br>ys status clo<br>You can clon<br>system setti | 120 Sluetooth Device<br>open<br>one<br>ne all settings in device into firmwork, like<br>ings, browser settings, preinstall apks etc.         | APK config(Use right button to<br>System apk Preinstall apk<br>File name<br>BasicDreans.apk<br>Bluetooth.apk<br>Browser.apk<br>Camera2.apk<br>CertInstaller.apk<br>Development.apk                           | add or del)<br>File size<br>31 K<br>776 K<br>3001 K<br>4837 K<br>150 K<br>105 K          | File date<br>17-06-13<br>17-06-13<br>17-06-13<br>17-06-13<br>17-06-13<br>17-06-13             |                 | Pixel:480x800        |
| ystem config<br>DPI setting<br>lace boot rir<br>ys status clo<br>You can clon<br>system setti | 120 Bluetooth Device<br>open<br>one<br>ne all settings in device into firawork, like<br>ings, browser settings, preinstall apks etc.         | APK config(Use right button to<br>System apk Preinstall apk<br>File name<br>BasicDreams.apk<br>Bluetooth apk<br>Browser.apk<br>Camera2.apk<br>CertInstaller.apk<br>Development.apk                           | add or del)<br>File size<br>31 K<br>3001 K<br>4837 K<br>150 K<br>105 K<br>461 K          | File date<br>17-06-13<br>17-06-13<br>17-06-13<br>17-06-13<br>17-06-13<br>17-06-13<br>17-06-13 |                 | Pixel:480x800        |
| ystem config<br>DPI setting<br>lace boot rir<br>ys status clo<br>You can clon<br>system setti | 120 Sluetooth Device<br>open<br>e all settings in device into firmwork, like<br>ings, browser settings, preinstall apks etc.<br>SYSTEM_CLONE | APK config(Use right button to<br>System apk Preinstall apk<br>File name<br>BasicDreams.apk<br>Bluetooth.apk<br>Browser.apk<br>Cenera2.apk<br>CertInstaller.apk<br>Development.apk<br>DownloadProviderUi.apk | add or del)<br>File size<br>31 K<br>776 K<br>4837 K<br>4837 K<br>105 K<br>461 K<br>224 K | File date<br>17-06-13<br>17-06-13<br>17-06-13<br>17-06-13<br>17-06-13<br>17-06-13<br>17-06-13 |                 | Pixel:480x800        |

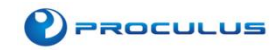

#### Step 5: Save boot animation

| Firmware      | ::\Users\Administrator\Desktop\u  | odate-7inch-3.3v-b | eep-all.ing       |                     |             |                      | Unpack system.img ok,System(Curre |
|---------------|-----------------------------------|--------------------|-------------------|---------------------|-------------|----------------------|-----------------------------------|
| STEN SETTING  |                                   |                    |                   |                     |             |                      | dir(Temp(System)                  |
| ystem info    |                                   |                    | Logo config       |                     |             |                      |                                   |
| Company       | rockchip Model number             | rk3188             | Replace boot 1    | logo Replace boot a | nim Replace | wallpaper Repalce ch | arge anim                         |
| D             | wk2199-ong 4 4 4 WTII940 ong al4  | 0 20170612 1525    | Boot logo Boot    | t animation Default | vallpaper   |                      |                                   |
| bullu number  | 183100 CHg 4.4.4 810040 CHg.514   | 10. 20110013. 1322 |                   |                     |             |                      |                                   |
| SDK version   | RK30_ANDROID\$ (PLATFORM_VERSION) | -SDK-v1.00.00 \    |                   |                     |             |                      |                                   |
| SB info       |                                   | 🗊 open             |                   |                     |             | ×                    |                                   |
| USB factory   | rockchip_usb                      | 保存在(I):            | 桌面                | - O                 | 1 🖻 🛄 🔻     |                      |                                   |
| Disk volume   | RockChips                         |                    |                   |                     |             |                      |                                   |
|               |                                   | Android            | Tool_Release      |                     |             |                      |                                   |
| ystem config  |                                   | 文件夹                |                   |                     |             |                      |                                   |
| DPI setting   | 120 Rivet                         | bootan             | mation(1)         |                     |             |                      |                                   |
|               |                                   | 文件夹                |                   |                     |             | III.                 | D: 1 100 000                      |
| lace boot rir |                                   | The Compo          |                   |                     |             |                      | FIXE1:460X600                     |
|               |                                   | Combe<br>文件夹       | m020160602        |                     |             |                      |                                   |
| ys status clo | ne                                |                    |                   |                     |             |                      |                                   |
|               |                                   | Factory            | ToolV4.4          |                     |             | e date               |                                   |
| You can clon  | ne all settings in device into fi |                    |                   |                     |             | 06-13                |                                   |
| System Setti  |                                   | faq                |                   |                     |             | ₩ 06-13              |                                   |
|               |                                   | 文件名(N): ne         | wBootanimation.in | ng                  | 保存(S)       | 06-13                |                                   |
|               |                                   | 保存类型(I): i         | g Files(*.ing)    |                     | · 取迷        | 06-13                |                                   |
|               | S                                 |                    |                   |                     | 40.78       | 06-13                |                                   |
|               |                                   |                    |                   | •                   | 1000 1      | 1.7 07 10            |                                   |
| 4-20140411    |                                   | dift hatten        |                   | Wadify Kay Manna    | a           | Wodify Buildmon      | Confirm Rodifactio                |

*Note: The file must be \*.img format.* 

## 2.10 Firmware Burning Process

#### Step1: Open AndroidTool.exe

Download Link: www.proculustech.com/SoftwareResources/AndroidTool\_Release.zip

| Documents library<br>AndroidTool_Release_V2.1_EN |                 |             |        |
|--------------------------------------------------|-----------------|-------------|--------|
| Name                                             | Date modified   | Туре        | Size   |
| 🍌 Log                                            | 2018/8/10 14:39 | File folder |        |
| 퉬 Language                                       | 2017/7/4 11:12  | File folder |        |
| 🎉 bin                                            | 2017/7/4 11:10  | File folder |        |
| 🔊 config.ini                                     | 2017/7/4 11:12  | Configur    | 2 KB   |
| 🗋 config.cfg                                     | 2014/3/26 11:52 | CFG File    | 5 KB   |
| config-android.cfg                               | 2014/3/26 11:52 | CFG File    | 5 KB   |
| config-linux.cfg                                 | 2014/3/26 11:52 | CFG File    | 5 KB   |
| 🔨 AndroidTool.exe                                | 2014/2/26 16:05 | Applicati   | 997 KB |

#### Step2: Connect the device and select the firmware you want to burn

First it will show 1 "Found One MSC Device", second click 2 "Upgrade Firmware", then click 3 "Firmware", and select the firmware you want to burn.

| EwVar     | 4.4.02    | Loader Ver        | 2.15           | Chin Info:  | RE31          |  |  |
|-----------|-----------|-------------------|----------------|-------------|---------------|--|--|
| Firmware. | C:\Users\ | vin7\Desktop\RK_1 | TOOL\AndroidTo | ol_Releaze_ | e2. 1\rockdet |  |  |
| Demo      |           | 4                 |                |             |               |  |  |
|           |           |                   |                |             |               |  |  |

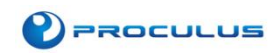

| Click 1 "Switch", and it will show 2 "Found One LOADER Device" after succ | cess. |
|---------------------------------------------------------------------------|-------|
|---------------------------------------------------------------------------|-------|

| wnload Image | Upgrade Firmware Advanced Function                             | Switch MSC Start<br>Switch MSC Success |  |
|--------------|----------------------------------------------------------------|----------------------------------------|--|
| Firmware     | Upgrade Switch EraseFlash                                      |                                        |  |
| Fw Ver:      | 4. 4. 02 Loader Ver: 2. 15 Chip Info: RK31                     |                                        |  |
| Firmware:    | C:\Users\win7\Desktop\RK_TOOL\AndroidTool_Release_v2.1\rockdet |                                        |  |
| 🔲 Demo       |                                                                |                                        |  |
|              |                                                                |                                        |  |
|              |                                                                |                                        |  |
| 2            | <u></u>                                                        |                                        |  |
|              | Found One LOADER Device                                        |                                        |  |

If you cannot load the firmware, please install the driver

Download Link:<u>http://www.proculustech.com/SoftwareResources/DriverAssitant.zip</u>

| Algaren ▼ 共享 ▼ 刻录<br>名称<br>AndroidTool Release ↑<br>DriverAssitant_v4.2<br>Fockdev<br>AndroidTool.rar | 组织 ▼ 回 打开 刻录 新建文件3<br>名称<br>ADBDriver<br>bin<br>Driver<br>Log<br>Config.ini<br>DriverInstall.exe | ★       ● 瑞芯微驱动助手 v4.2     ▲       驱动安装     驱动卸載 |
|----------------------------------------------------------------------------------------------------|--------------------------------------------------------------------------------------------------|--------------------------------------------------|
| .0                                                                                                    | Readme.txt                                                                                       |                                                  |

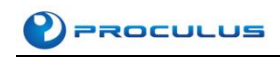

| ownload Image | Upgrade Firmware Advanced Function    |                           | Test Device Start<br>Test Device Success                                                |  |
|---------------|---------------------------------------|---------------------------|-----------------------------------------------------------------------------------------|--|
| Firmware      | Upgrade Switch EraseFlash             |                           | Check Chip Start<br>Check Chip Success                                                  |  |
| 1             |                                       |                           | Get FlashInfo Start                                                                     |  |
| Fw Ver:       | 4. 4. 02 Loader Ver: 2. 15            | Chip Info: RK31           | Prepare IDB Start                                                                       |  |
| Firmware:     | C:\Users\win7\Desktop\RK_TOOL\Android | fool_Release_v2.1\rockdet | Frepare LHB Success<br>Download IDB Start<br>Download IDB Success<br>Reset Device Start |  |
| 🗌 Demo        |                                       |                           | Reset Device Success<br>Wait For Loader Start<br>Wait For Loader Success                |  |
|               |                                       |                           | Test Device Start                                                                       |  |
|               |                                       |                           | lest Device Success<br>Download Firmware Start                                          |  |
|               |                                       |                           | Download Firmware(7%)                                                                   |  |
|               |                                       |                           | 1                                                                                       |  |
|               | Found One LOADER D                    | evice                     | 2                                                                                       |  |

Step3: Upgrade and show "Reset Device Success" after burning succeeded.

| iload Image | Upgrade Fi | rmware Advar   | nced Function |            |      | Test Device Start<br>Test Device Success |
|-------------|------------|----------------|---------------|------------|------|------------------------------------------|
| Firmware    | Upgrade    | Switch         | EraseFlash    |            |      | Check Chip Start                         |
|             |            |                |               |            |      | Check Chip Success                       |
|             |            |                |               |            |      | Get FlashInfo Start                      |
| Fw Ver:     | 4.4.02     | Loader Ve      | er: 2.15      | Chip Info: | RK31 | Get FlashInfo Success                    |
|             |            |                |               |            |      | Prepare IDE Start                        |
|             | T·\123456  | 6\undate-rk31  | -7inch img    |            |      | Prepare IDE Success                      |
| Firmware:   | 1. (120100 | s (sponte indi | intoin imp    |            |      | Download IDB Start                       |
|             |            |                |               |            |      | Pownioau IDD Success                     |
| Damas       | -          |                |               |            |      | Reset Device Start                       |
| Demo        |            |                |               |            |      | Wait For Loader Start                    |
|             |            |                |               |            |      | Wait For Loader Success                  |
|             |            |                |               |            |      | Test Device Start                        |
|             |            |                |               |            |      | Test Device Success                      |
|             |            |                |               |            |      | Download Firmware Start                  |
|             |            |                |               |            |      | Download Firmware(100%)                  |
|             |            |                |               |            |      | Check Firmware(100%)                     |
|             |            |                |               |            |      | Download Firmware Success                |
|             |            |                |               |            |      | Reset Device Start                       |
|             |            |                |               |            |      | Reset Device Success                     |
|             |            |                |               |            |      | L                                        |
|             | F          | Found Or       | MSC De        | wico       |      |                                          |
|             | 1          | ound of        | it mot De     | VICE       |      |                                          |
|             | ł          | Found Or       | ne MSC De     | vice       |      |                                          |

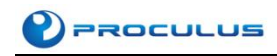

## 2.11 Others

Demo Downloading Link: http://www.proculustech.com/SoftwareResources/zg\_demo.rar

#### Step 1: Import Class RootShellCmd.java

Download link: http://www.proculustech.com/SoftwareResources/RootShellCmd.java

#### Step 2: Invoke in Main class

2.11.1 Adjust brightness RootShellCmd.getInstance().setBrightness(0);

2.11.2 Home button RootShellCmd.getInstance().home();

2.11.3 Back button RootShellCmd.getInstance().back();

2.11.4 Dynamic shutdown RootShellCmd.getInstance().shutDown();

#### 2.11.5 Dynamic reboot

RootShellCmd.getInstance().reboot();

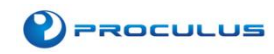

# 3. Matters Needing Attention

## **3.1 Possible Problems In JAVA Installation**

#### 1. How to check if my OS is 32-bit or 64-bit?

A: "Start" -> "Run", input "CMD" and enter. Input "systeminfo" and enter. You can find it in "System Type" (x86 means 32-bit. X64 means 64-bit).

| Administrator: C:\Windows\system | 32\cmd.exe                                            | x |  |
|----------------------------------|-------------------------------------------------------|---|--|
| OS Version:                      | 6.1.7601 Service Pack 1 Build 7601                    |   |  |
| OS Manufacturer:                 | Microsoft Corporation                                 |   |  |
| OS Configuration:                | Standalone Workstation                                |   |  |
| OS Build Type:                   | Multiprocessor Free                                   |   |  |
| Registered Owner:                | 08                                                    |   |  |
| Registered Organization:         |                                                       |   |  |
| Product ID:                      | 00426-0EM-8992662-00537                               |   |  |
| Original Install Date:           | 2017/4/14, 9:47:42                                    |   |  |
| System Boot Time:                | 2018/9/10, 7:51:06                                    |   |  |
| System Manufacturer:             | LENOUO                                                |   |  |
| System Model:                    | 20378                                                 |   |  |
| System Type:                     | x64-based PC                                          |   |  |
| Processor(s):                    | 1 Processor(s) Installed.                             |   |  |
|                                  | [01]: Intel64 Family 6 Model 60 Stepping 3 GenuineInt |   |  |
| el ~2901 Mhz                     |                                                       |   |  |
| BIOS Version:                    | LENOUO 9ECN31WW(U1.14), 2014/8/18                     |   |  |
| Windows Directory:               | C: Windows                                            |   |  |
| System Directory:                | C:\Windows\system32                                   |   |  |
| Boot Device:                     | \Device\HarddiskVolume1                               |   |  |
| System Locale:                   | zh-cn;Chinese (China)                                 |   |  |
| Input Locale:                    | zh-cn;Chinese (China)                                 |   |  |
| Time Zone:                       | (UTC+08:00) Beijing, Chongqing, Hong Kong, Urumqi     |   |  |
| Total Physical Memory:           | 4,012 MB                                              |   |  |
| Available Physical Memory:       | 322 MB                                                |   |  |
| Virtual Memory: Max Size:        | 8,023 MB                                              |   |  |
| Virtual Memory: Available:       | 2,327 MB                                              |   |  |
| Virtual Memory: In Use:          | 5,696 MB                                              |   |  |
| Page File Location(s):           | C:\pagefile.sys                                       |   |  |
| Domain:                          | WorkGroup                                             |   |  |
| Logon Server:                    | \\0S-201704140943                                     |   |  |
|                                  |                                                       |   |  |

# **3.2** Possible Problems In Android Studio Installation

Android Studio must work with JDK8 or above version.

# 3.3 Serial Port

1. PATH

There are many serial ports on Android LCM, therefore it must be clearly aware of the path of the serial port (Do NOT invoke serial port 2 as it is system serial port).

2. Baud rate

Baud rate is the transmission speed which is crucial. If LCM can receive information but cannot work, it's quite possible that baud rate is not right.

3. Gibberish

Gibberish is usually caused by the inconsistent of sending and receiving. Check if send & receive

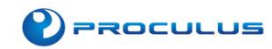

baud rates, check bits, stop bits are consistent, or if the formats of data are consistent (HEX or ASCII).

4. Abnormal in data receiving & sending

First, check the cable connection. Most problems are caused by bad connections of the cables; Second, Android LCM comes with a serial testing file. Short circuit DB9 transceiver and run the apk file to see if it's working fine;

## 3.4 USB Device

USB Device is recognized automatically when connecting to Internet. It will needs confirmation when offline. Android LCM will recognize automatically when USB connect to DEBUG interface.

If PC is connecting too many USB drive, it could possibly cause connection exception. USB drive should be inserted into USB0. Device Manager will refresh and install new device. If not, please check the connection.

If it popup to install driver, go on with the auto-search.

After installation, there will be an "Android Tablet" in Device Manager. Check if there is an exclamatory mark on it. If yes, remove this driver and plug USB again.

# 3.5 Android LCM can't Connect to PC

- 1. Reinstall the driver;
- 2. Unplug and plug the USB again;
- 3. Reboot the LCM;
- 4. PC can only communicate with one Android device once.